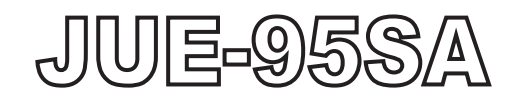

## INMARSAT mini-C MOBILE EARTH STATION SHIP SECURITY ALERT SYSTEM

# INSTRUCTION MANUAL

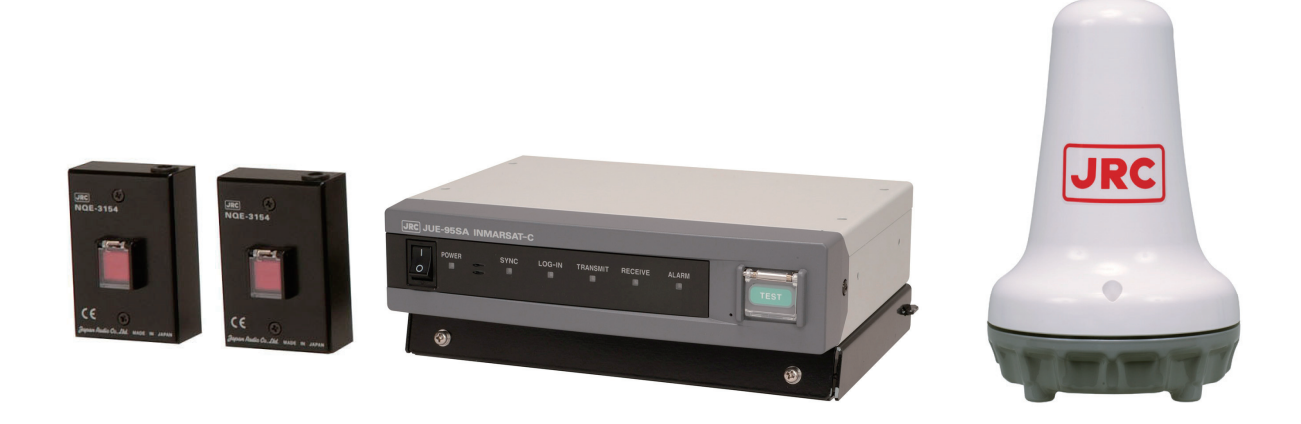

JRC Japan Radio Co., Ltd.

#### PREFACE

Thank you for purchase of the JRC Inmarsat mini-C, Mobile Earth Station, JUE-95SA.

- Please read this manual carefully and carry out proper operation.
- Please keep this manual importantly to refer when it is necessary.

Please use it when questions and troubles are caused in operation, by any chance.

#### ATTENTIONS BEFORE USING

- JRC cannot accept responsibility for any loss due to incorrect operation, malfunction, and other causes except product guarantee condition and liability by law.
- There is possibility that some functions of the terminal may not operate correctly depend on the hardware and software version of equipment connected to the terminal. Please confirm your equipment version before connection with the dealer or agent you purchased, or JRC branches.
- Your communication data are transmitted via Inmarsat system and other global communications system, so unusually some errors may occur in communication theory same as the landlines. You are recommended to backup for your important data.
- Usually, digital scrambling of Inmarsat system protects your communication data privacy. However you are recommended to understand that your communication data might be intercepted by special technology and unauthorized access in the communication theory.
- Specifications of JUE-95SA and its accessories may change without notice for improvement.

#### **BEFORE OPERATION**

#### **About safety symbols**

This manual and the terminal are indicated the following safety symbols for your correct operation to prevent your and somebody's injury or damage to the product and assets.

The symbols and descriptions are as follows.

You should understand well them before reading this manual and operating the terminal.

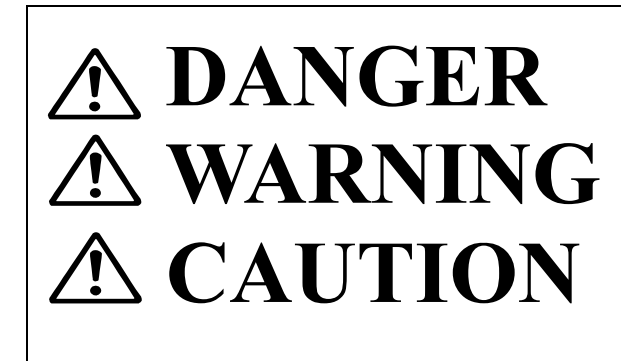

This symbol denotes high risk of causing death or serious injury.

This symbol denotes that improper handling poses a risk of causing death or serious injury.

This symbol denotes that improper handling poses a risk of causing injury or damage to the product and/or assets.

#### **Examples of symbols**

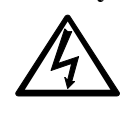

The  $\triangle$  symbol denotes DANGER, WARNING or CAUTION.

The inside illustration of the  $\triangle$ symbol denotes meaning of the DANGER, WARNING or CAUTION more concretely. (This example warns of possible electrical shock.)

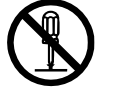

The  $\bigcirc$  symbol denotes prohibited action.

The inside illustration of the  $\bigcirc$  symbol denotes the specific prohibited action more concretely (this example indicated disassembly is prohibited).

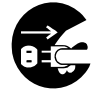

The  $\bullet$  symbol denotes obligatory operation or instruction. The inside illustration of the  $\bullet$  symbol denotes obligatory operation or instruction more concretely(this example indicates unplugging is the obligatory instruction).

#### **ABOUT WORNING LABELS**

Below mentioned warning labels are put on JUE-95SA.

Do not take off, destroy, or modify these labels.

## Labels put on EME (NAF-742SA)

| DO NO<br>Compas<br>Standar<br>Steerin | <b>T PAINT RADOME</b><br>s safe distance<br>d compass: 0.1m<br>g compass : 0.1m | INMARSAT-C EME<br>MODEL NAF-742SA<br>SERIAL NO.<br>JRC Japan Radio Co., Ltd.<br>MADE IN JAPAN |  |
|---------------------------------------|---------------------------------------------------------------------------------|-----------------------------------------------------------------------------------------------|--|
|                                       | WARNING<br>DO NOT APPROACH<br>UNDER TRANSMISSION<br>RADIATION HAZARD            | Distances V.S Radiation LevelsDistanceRadiation0.5m10W / m²0.3m25W / m²0.2m100W / m²          |  |

## Labels put on EME (NAF-253SA)

| DO NOT PAINT RADOME<br>Compass safe distance<br>Standard compass: 0.1 m<br>Steering compass:0.1 m | INMARSAT-CEME<br>MODEL NAF-253SA<br>SERIAL NO. AA00000<br>JRC Japan Radio Co. Jud.<br>Marchis Made in Japan |
|---------------------------------------------------------------------------------------------------|----------------------------------------------------------------------------------------------------|
|---------------------------------------------------------------------------------------------------|----------------------------------------------------------------------------------------------------|

| A WARNING<br>DO NOT APPROACH<br>UNDER TRANSMISSION<br>RADIATION HAZARD | Distances V.S Radiation LevelsDistanceRadiation0.5m10W/m²0.3m25W/m²0.2m100W/m² |
|------------------------------------------------------------------------|--------------------------------------------------------------------------------|
|------------------------------------------------------------------------|--------------------------------------------------------------------------------|

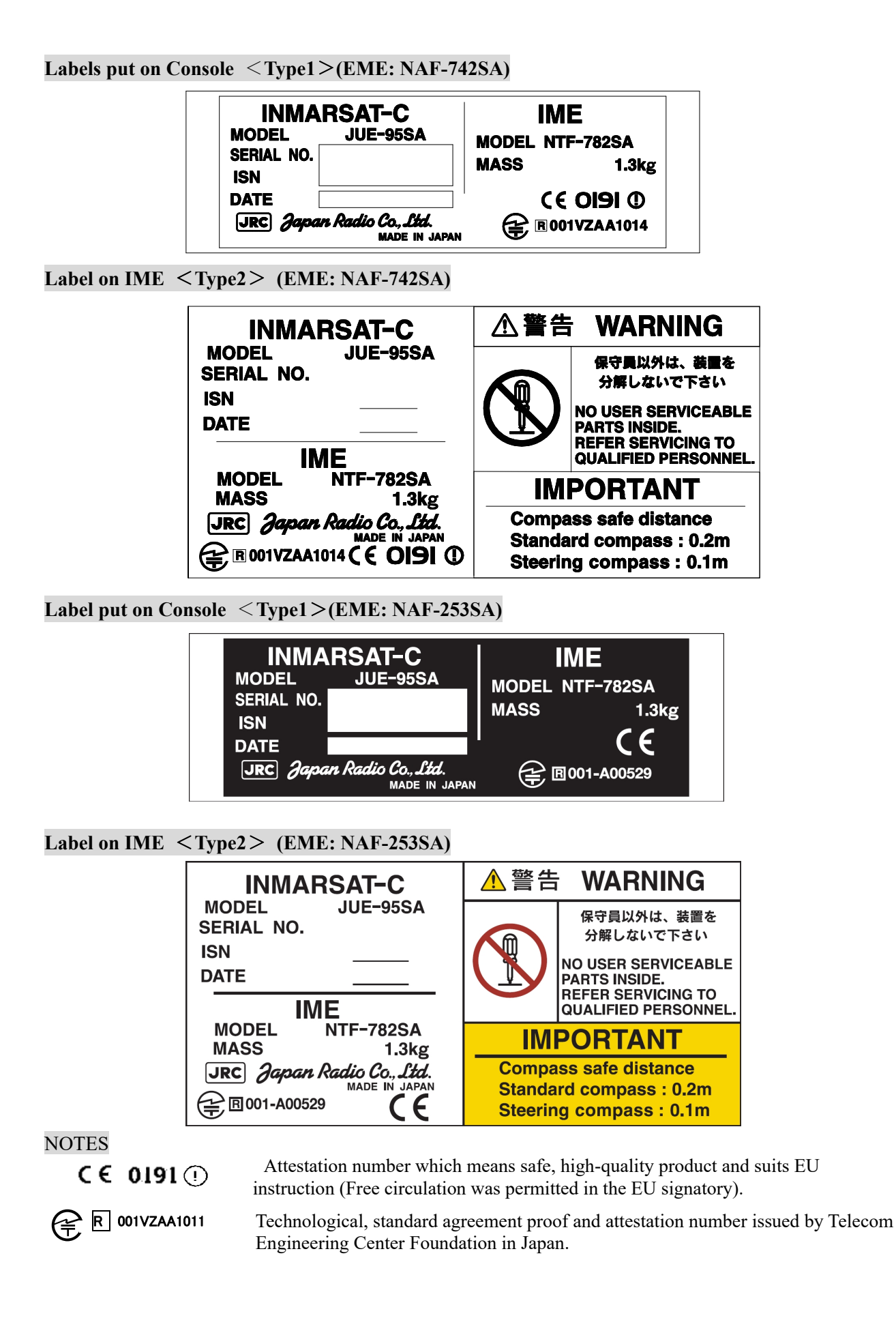

#### CAUTIONS DURING OPERATION

# **<b>ADANGER**

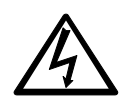

Do not touch any internal parts with your hands or tools to avoid danger of electronic shock.

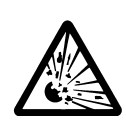

The lithium battery is built into JUE-95SA (EME). Do not short-circuited of the terminal, do not give the high impact, and wet it to water. There is danger of exploding.

## WARNING DURING OPERATION

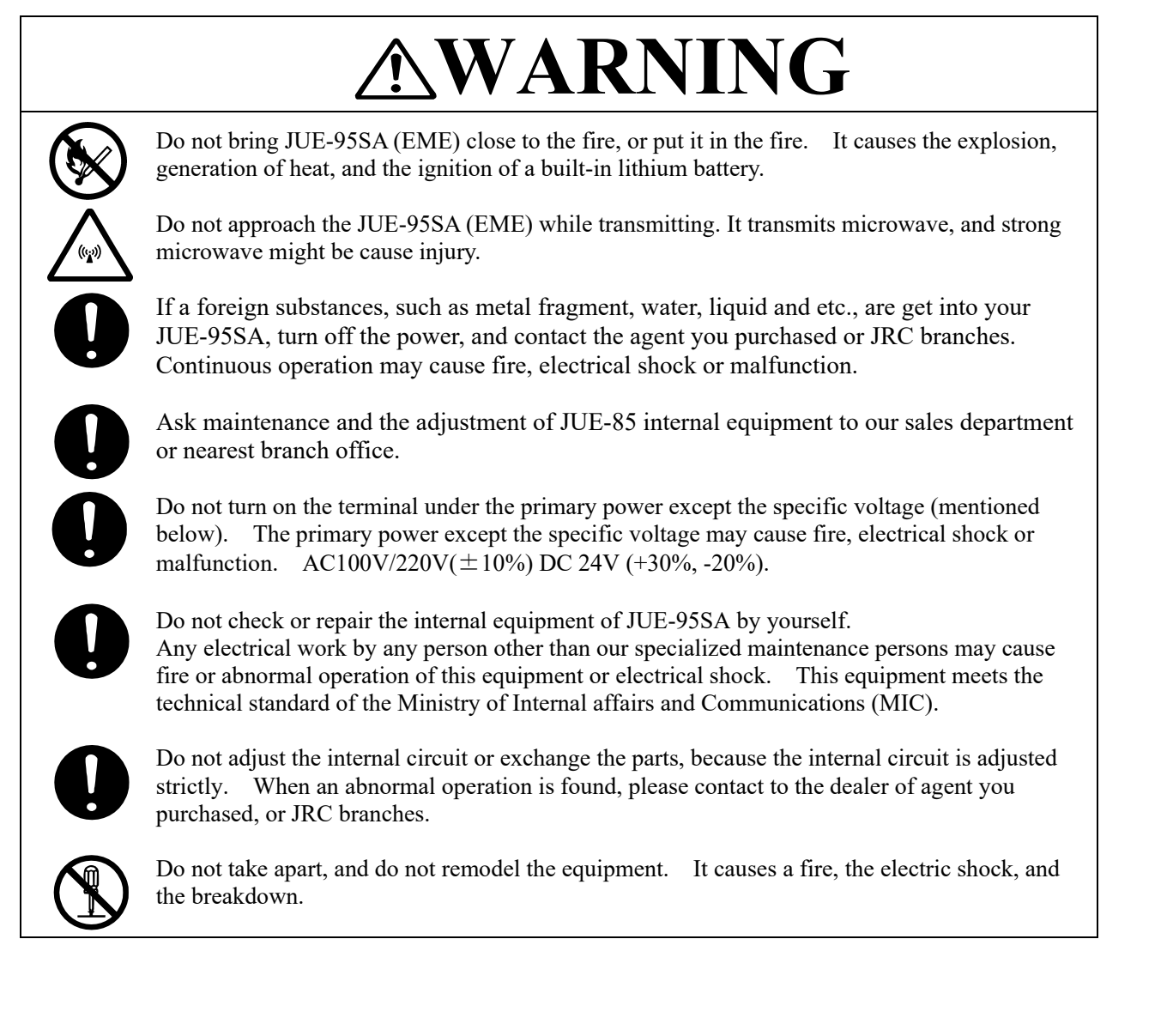

#### **CAUTIONS DURING OPERATION**

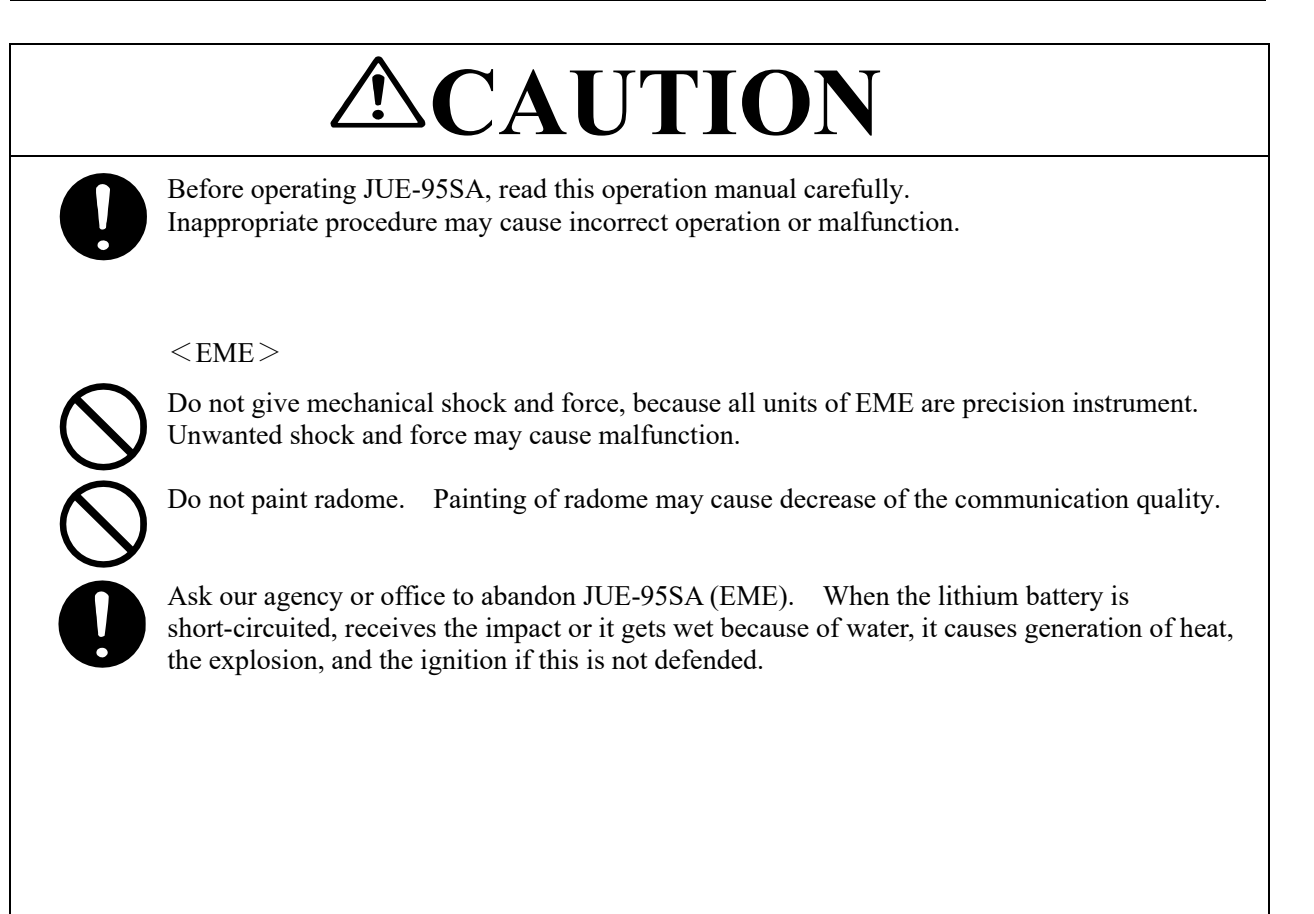

## ABBREVIATIONS

| DTE      | Data Terminal Equipment                       |  |
|----------|-----------------------------------------------|--|
| EGC      | Enhanced Group Call                           |  |
| EME      | Externally Mounted Equipment                  |  |
| Ex. PSU  | Externally Power supply Unit                  |  |
| FFA      | Forum Fisheries Agency                        |  |
| IME      | Internally Mounted Equipment                  |  |
| IMO      | International Maritime Organization           |  |
| INMARSAT | INMARSAT Ltd.                                 |  |
| ISPS     | International Ship and Port Facility Security |  |
| JB       | Junction Box                                  |  |
| MES      | Mobile Earth station                          |  |
| PSU      | Power Supply Unit                             |  |
| SOLAS    | Safety of Life at Sea                         |  |
| SSAS     | Ship Security Aleart System                   |  |
| VMS      | Vessel Monitoring System                      |  |

## TABLE OF CONTENTS

|                | PREFACE                                            | i                         |
|----------------|----------------------------------------------------|---------------------------|
|                | ATTENTIONS BEFORE USING                            | ii                        |
|                | BEFORE OPERATION                                   | iii                       |
|                | ABOUT WORNING LABELS                               | iv                        |
|                | CAUTIONS DURING OPERATION                          | vi                        |
|                | ABBREVIATIONS                                      | viii                      |
| СНАРТ          | ER 1. GENERAL                                      |                           |
| 1.1 I          | Function of Ship Security Alert System             |                           |
| СНАРТ          | ER 2. Configuration                                |                           |
| 2.1 (          | Cable connection and example of setting            |                           |
| 2.2 J          | UE-95SA Components list                            |                           |
| 2.3 J          | UE-95SA Standard components appearance             |                           |
| 2.3.1          | EME (NAF-742SA/NAF-253SA)                          |                           |
| 2.3.2          | IME (NTF-782SA)                                    |                           |
| 2.3.3          | JB (MPBC40613)                                     |                           |
| 2.3.4          | Security Button (NOE-3154).                        |                           |
| 2.3.5          | EXT PSU (NBD-577C)                                 |                           |
| 2.3.6          | Coaxial cable (CFO-5924A3 or CFO-5924A15)          | 2-6                       |
| 2.3.6          | Intional components appearance                     | 2-7                       |
| 2.1            | DTE (Display: NDZ-127C1 Keyboard: NDE-368)         | 2-7                       |
| 2.1.1          | DTF (Display: NDZ-227 Keyboard: NDF-369)           | 2_7<br>2_7                |
| 2.1.2          | Printer (NKG-900/NKG-800)                          |                           |
| 2.1.5          | Configuration (IIIE-958A Standard components)      | 2_0<br>2_9                |
| 2.5 (          | FMF (NAF-742SA)                                    | 2-9<br>2_9                |
| 2.5.1<br>2.5.2 | EME (NAF-2538A) $(NAF-2538A)$                      | 2-10                      |
| 2.5.2          | $IME (NTE_{782SA})$                                | 2-10<br>2 <sub>-</sub> 11 |
| 2.5.5<br>2.5.4 | IR (MPBC40613)                                     | 2-11<br>2 <sub>-</sub> 12 |
| 2.5.4          | Security Button (NOE 3154)                         |                           |
| 2.5.5          | EXT PSU (NRD 577C)                                 |                           |
| 2.5.0          | $C_{\text{cavial Cable}}(CEO 5024A3, CEO 5024A15)$ |                           |
| 2.5.7          | Ontional Equipment Dimensional drawing             |                           |
| 2.0 (          | DTE (Dieplay NDZ 127C)                             |                           |
| 2.0.1          | DTE (Display, $NDE - 12/C$ )                       |                           |
| 2.0.2          | DTE (Neyboard: NDF-508)                            |                           |
| 2.0.5          | DTE (Display: $NDL-227$ )                          |                           |
| 2.0.4          | DTE (Reyboard: NDF-309)                            |                           |
| 2.6.5          | Printer (NKG-900/NKG-800)                          |                           |
| СНАРТ          | ER 3. OPERATION                                    |                           |
| 3.1 I          | Basic operation of JUE-95SA                        |                           |
| 3.1.1          | Power on and log in                                |                           |
| 3.1.2          | Log out and power off                              |                           |
| 3.1.3          | Setting of Security Alert                          |                           |
| 3.1.4          | Transmission of Security Alert                     |                           |
| 3.1.5          | Cancellation of security alert                     |                           |
| 3.1.6          | Test transmission of security alert                |                           |
| 3.1.7          | Optional DTE                                       |                           |
|                |                                                    |                           |

| 3.1.8 Optional Printer                                                            |     |
|-----------------------------------------------------------------------------------|-----|
| 3.1.9 Optional Ex. PSU                                                            |     |
| 3.2 SSAS Schedule confirmation/setting                                            |     |
| 3.2.1 SSAS Schedule confirmation                                                  |     |
| 3.2.2 Setting SSAS Schedule                                                       |     |
| 3.3 Transmitting Security Alert                                                   |     |
| 3.3.1 Flowchart of Security Alert transmission                                    |     |
| 3.3.2 Security Alert transmission procedure                                       |     |
| 3.4 Test transmission of Security Alert                                           |     |
| 3.4.1 Flowchart of Security Alert Test Transmission                               |     |
| 3.4.2 Procedure of Security Alert test transmission                               |     |
| CHAPTER 4. MAINTENANCE                                                            |     |
| 4.1 Maintenance                                                                   |     |
| 4.2 Daily maintenance                                                             |     |
| 4.3 Troubleshooting                                                               |     |
| 4.4 Shadow-sector countermeasure                                                  |     |
| 4.4.1 Fore and aft directions                                                     |     |
| 4.4.2 Port and starboard directions                                               |     |
| 4.4.3 Within radius 1m from EME                                                   |     |
| 4.4.4 Reference: Estimation methods of RX/TX signal loss by physical obstructions |     |
| 4.5 Noise countermeasure (interference with other equipment)                      |     |
| 4.6 Countermeasure                                                                |     |
| 4.7 After service                                                                 |     |
| 4.7.1 Longevity/ exchange time of the consumption (lithium battery)               |     |
| 4.7.2 When ordering repair                                                        |     |
| CHAPTER 5. SPECIFICATION                                                          |     |
| 5.1 JUE-95SA (EME and IME)                                                        |     |
| CHAPTER 6. JRC Service Network                                                    | 6-1 |

## CHAPTER 1. GENERAL

## 1.1 Function of Ship Security Alert System

Installing the Function of Ship SSAS (Security Alert System) was obligated to the freighter of Passenger Boat and the gross tonnage 500 tons or more that engaged it in the international voyage, by the ISPS code of SOLAS the agreement Chapter XI-1/XI-2, ship, and harbor equipment (ISPS code).

JUE-95SA can fill the demanded function of the SSAS of the below mentioned documents.

- (1) SOLAS Chap.XI-2 Regulation 2&6
- (2) ISPS Code Part A, 9.4.18
- (3) IMO MSC Resolution 136(76)/147(77)
- (4) IMO MSC/Circ.1072/1073

| Configuration                                               | ed in the navigation bridge and at least one other location.<br>ion 6)<br>t be connected to the Junction Box. | Captain Room<br>Button<br>Button<br>But |
|-------------------------------------------------------------|----------------------------------------------------------------------------------------------------|----------------------------------------------------------------------------------------------------|
| CHAPTER 2. 0<br>2.1 Cable connection and example of setting | EME Security buttons shall be installe (SOLAS Chapter XI-1 Regulati Up to four Security buttons can           | (Option) (Option)<br>Printer DTE ME<br>Bridge Reduivalent<br>Bridge Security<br>Button<br>Bridge Security<br>Button                                                                                                    |

## 2.2 JUE-95SA Components list

|             | Equipment                                                           | Туре                     | Q'ty  |
|-------------|---------------------------------------------------------------------|--------------------------|-------|
| JUE-95SA    | EME (Externally Mounted Equipment)                                  | NAF-742SA/NAF-253SA      | 1     |
| (Standard   | IME (Internally Mounted Equipment)                                  | NTF-782SA                | 1     |
| Components) | Security Button                                                     | NQE-3154                 | 2     |
|             | EXT.PSU (Externally Power Supply Unit)                              | NBD-577C                 | 1     |
|             | EME-IME Coaxial Cable                                               | CFQ-5924A                | 1     |
|             | Power Supply Cable                                                  | 7ZCSC0202*               | 1     |
|             | Supplied parts for EME installation                                 | MPXP33401*               | 1     |
|             | Supplied parts for IME installation (Including JB)                  | MPXP33616*               | 1     |
|             | Spare parts for Installation by JRC (for IME)                       | 7ZXSC8501*               | 1     |
|             | JUE-95SA Instruction Manual                                         | 7ZPSC0193                | 1     |
|             | JUE-95SA Operation Guide                                            | 7ZPSC0211                | 1     |
|             | SSAS Setup Tool (CD-ROM)                                            | 7YZSC0048*               | 1     |
| (Optional   | Security Button                                                     | NQE-3154                 | Max.2 |
| Components) | DTE (Data Terminal Equipment)                                       | NDZ-127C1/NDZ-227        | 1     |
|             | Keyboard                                                            | NDF-368/NDF-369          | 1     |
|             | Printer                                                             | NKG-900/NKG-800          | 1     |
|             | DTE Signal Cable (1.5m)                                             | 7ZCSC0203*               | 1     |
|             | DTE Power Cable (2m)                                                | 7ZCSC0204*               | 1     |
|             | Printer Signal Cable (1.5m)                                         | 7ZCSC0322* (for NKG-900) | 1     |
|             | Printer Power Cable (2m)                                            | 7ZCSC0321* (for NKG-900) | 1     |
|             | Printer Signal Cable (1.5m)                                         | 7ZCSC0205* (for NKG-800) | 1     |
|             | Printer Power Cable (2m)                                            | 7ZCSC0206* (for NKG-800) | 1     |
|             | IME-SB Cable (required when optional seccurity button is installed) | 7ZCSC0246*               | 1     |
|             | Earth Bolt (for EME)                                                | MTL318538A               | 1     |
|             | JUE-85 Operation Manual                                             | 7ZPSC0189                | 1     |

| Table 2.2 | JUE-95SA | Components | list |
|-----------|----------|------------|------|
|-----------|----------|------------|------|

"Supplied parts for EME installation" will be supplied when NAF-742SA is supplied as EME.

"\*" means revision, such as A,B and so on.

## 2.3 JUE-95SA Standard components appearance

## 2.3.1 EME (NAF-742SA/NAF-253SA)

The EME is installed above deck for receiving signals from satellites.

The EME is covered with a radome.

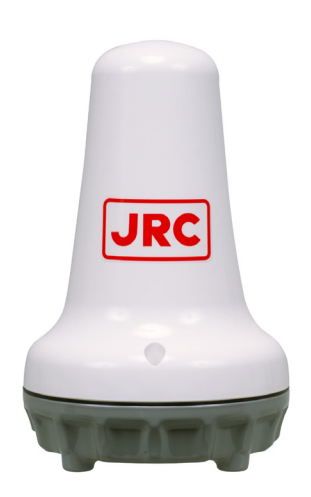

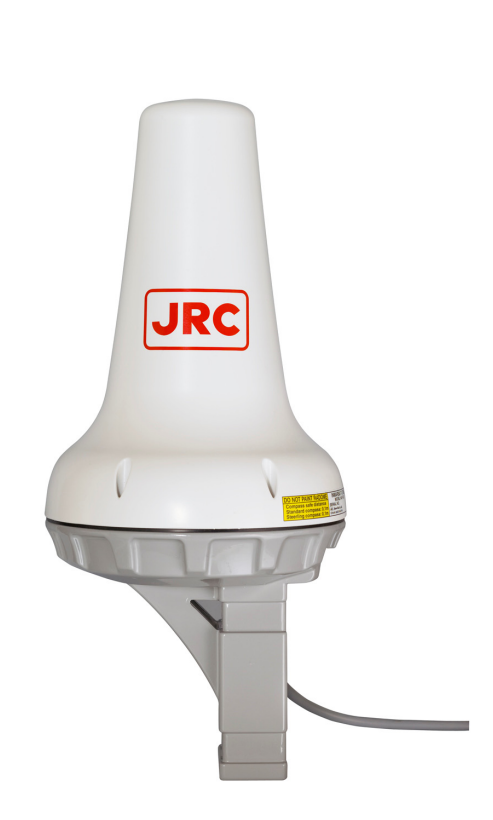

Fig.2.3.1a EME (NAF-742SA)

Fig.2.3.1b EME (NAF-253SA)

#### 2.3.2 IME (NTF-782SA)

The IME is installed below deck.

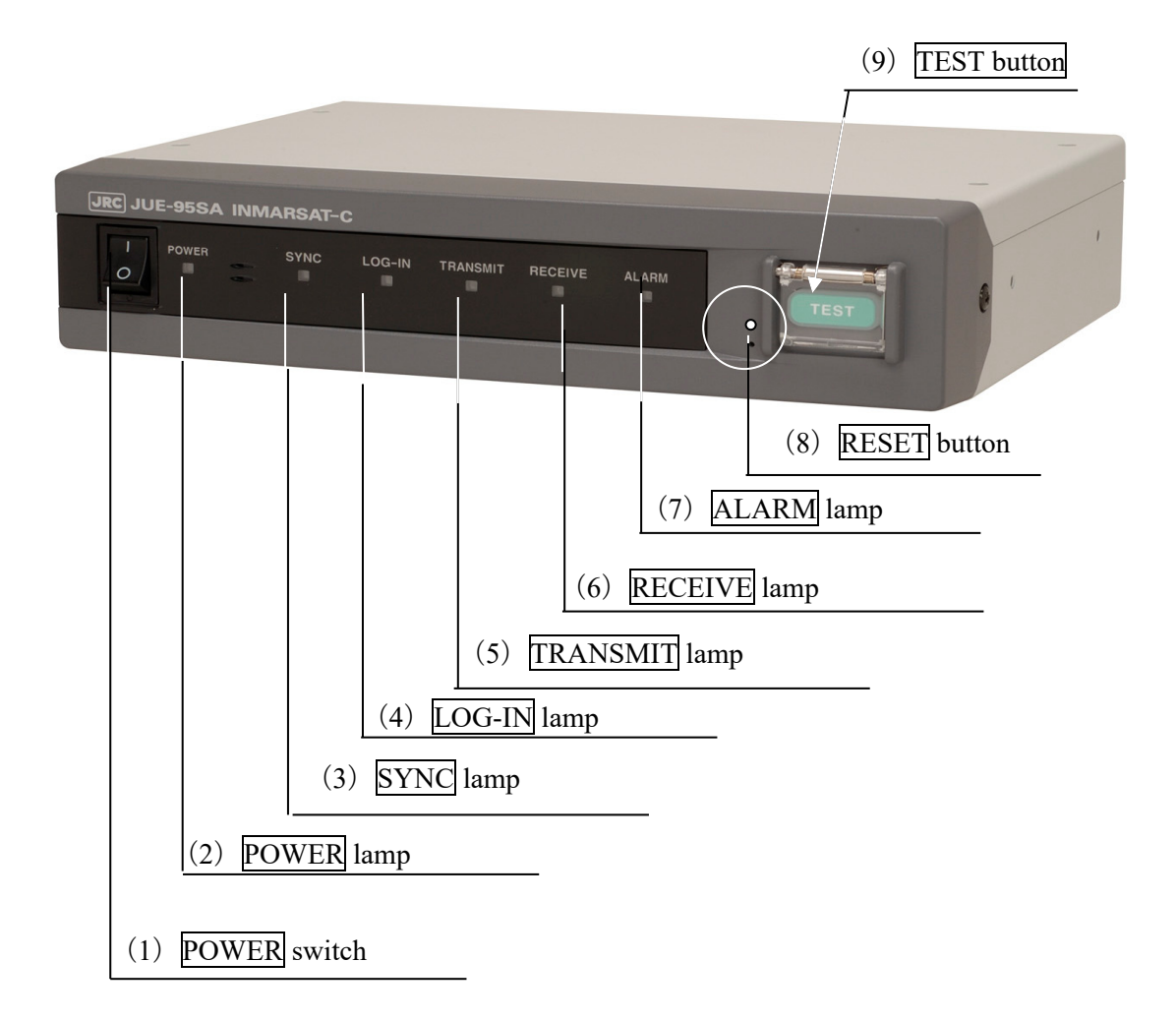

#### Fig.2.3.2a IME Front view

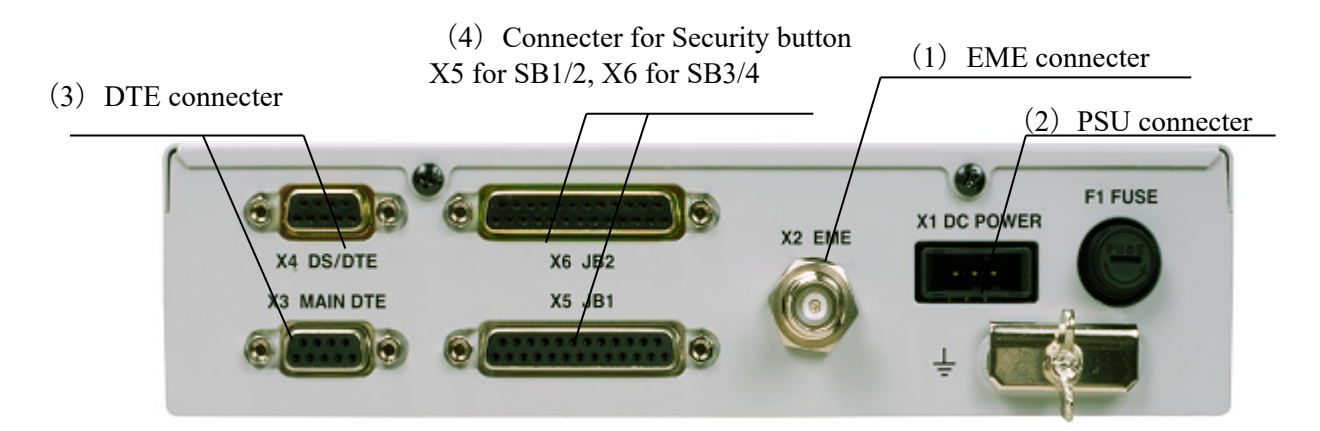

Fig.2.3.2b IME Rear view

## 2.3.3 JB (MPBC40613)

It can be mounted to bottom part of IME.

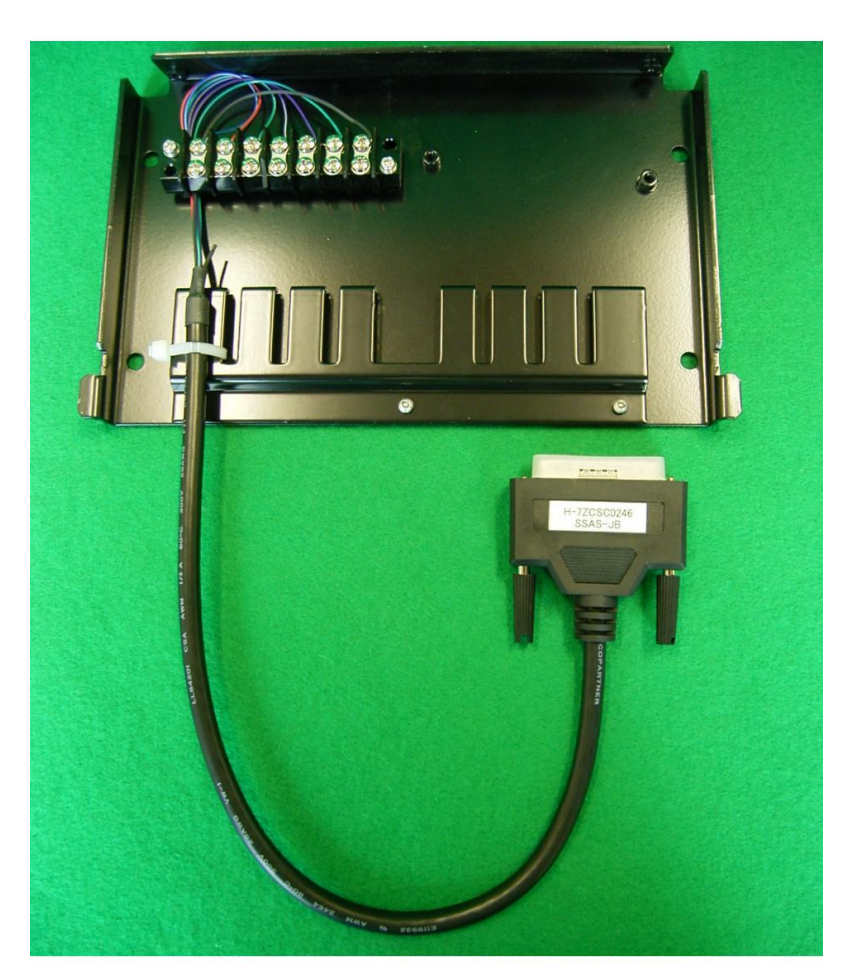

Fig. 2.3.3 JB

2.3.4 Security Button (NQE-3154)

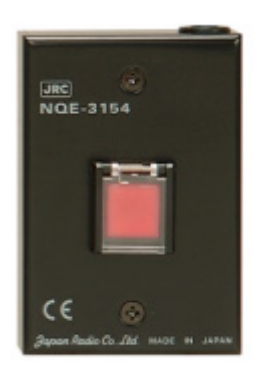

Fig. 2.3.4 Security Button

## 2.3.5 EXT PSU (NBD-577C)

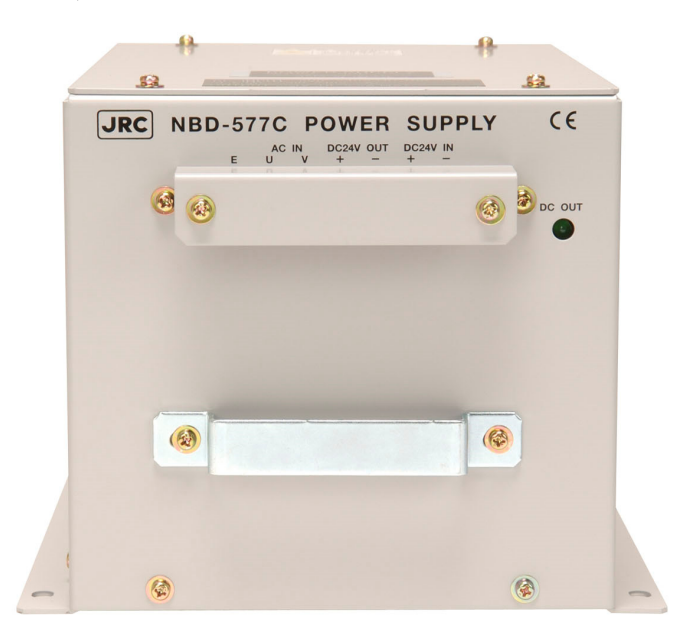

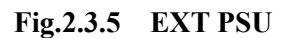

## 2.3.6 Coaxial cable (CFQ-5924A3, or CFQ-5924A15)

It connects EME and IME.

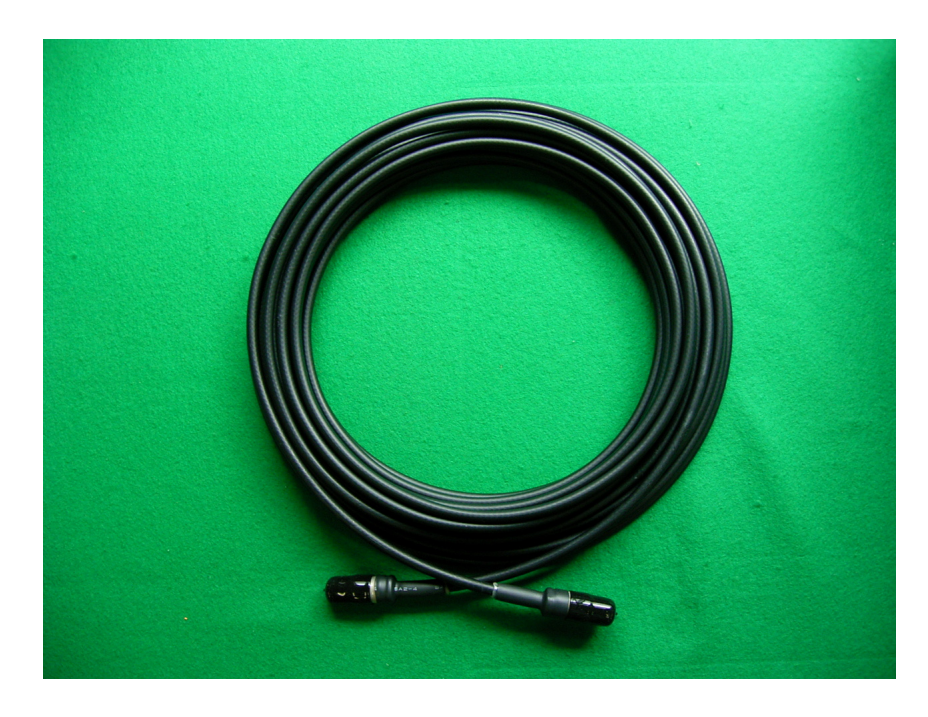

Fig.2.3.6 Coaxial Cable

2.4 Optional components appearance2.4.1 DTE (Display: NDZ-127C1, Keyboard: NDF-368)

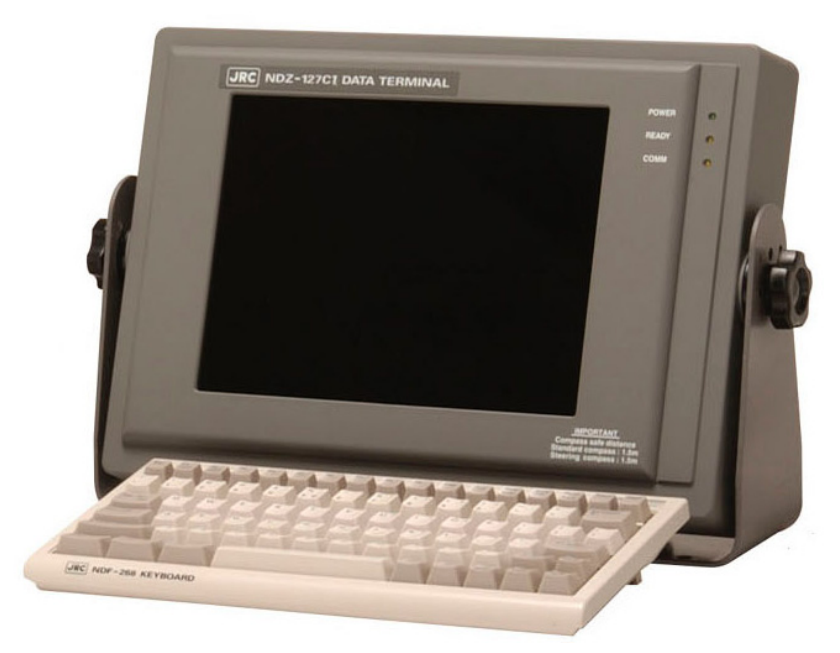

Fig.2.4.1 DTE (NDZ-127C1)

## 2.4.2 DTE (Display: NDZ-227, Keyboard: NDF-369)

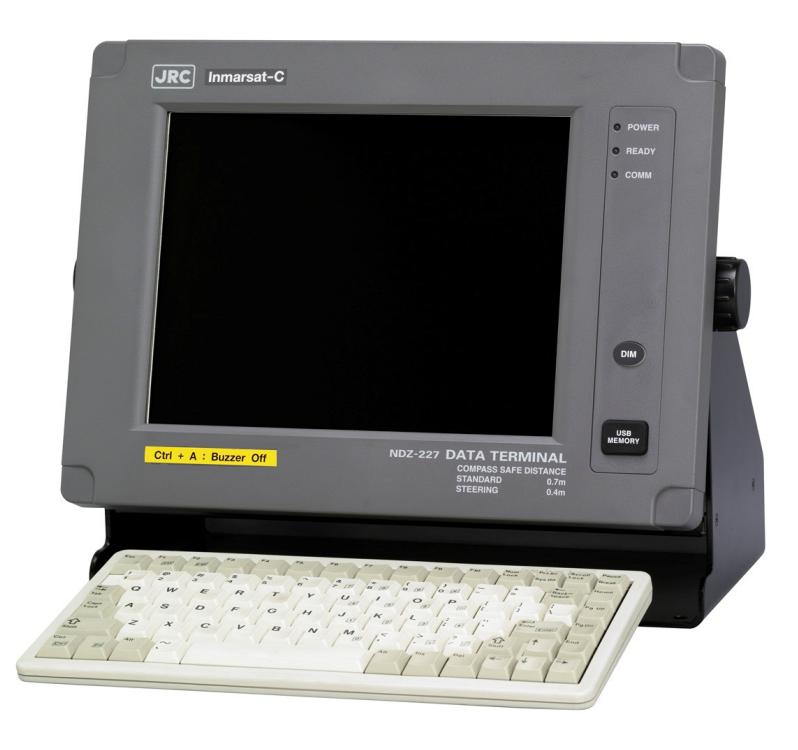

Fig.2.4.2 DTE (NDZ-227) and Keyboard(NDF-369)

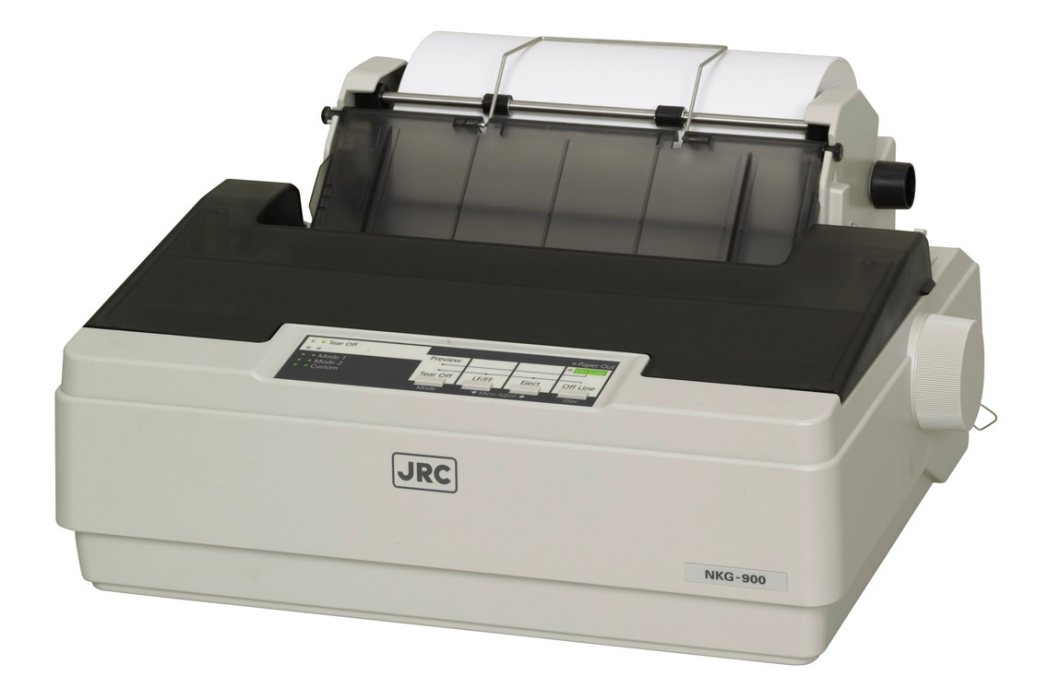

Fig.2.4.3a Pinter (NKG-900)

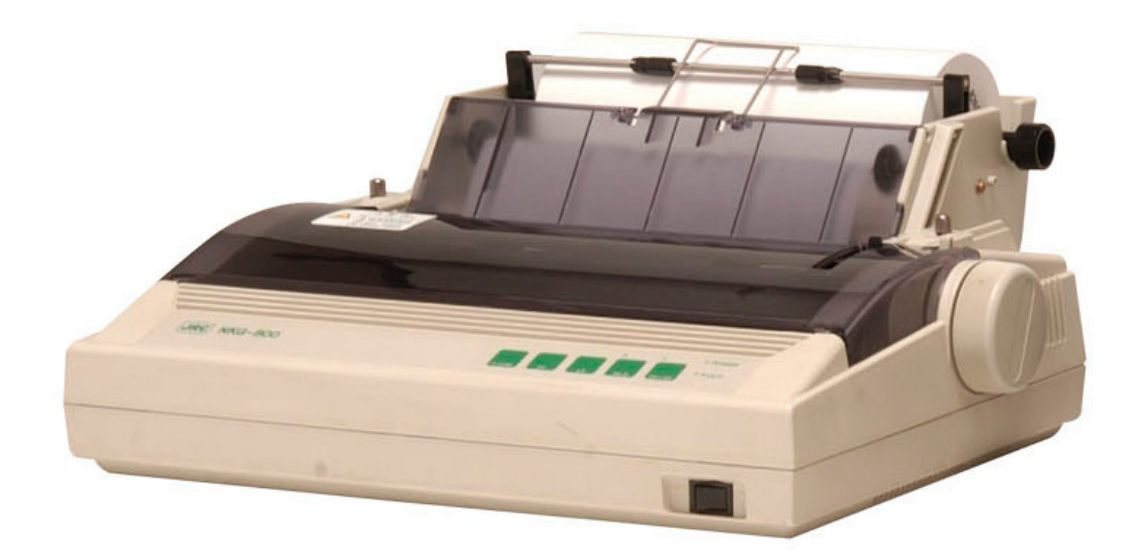

Fig.2.4.3b Pinter (NKG-800)

#### 2.5 Configuration (JUE-95SA Standard components)

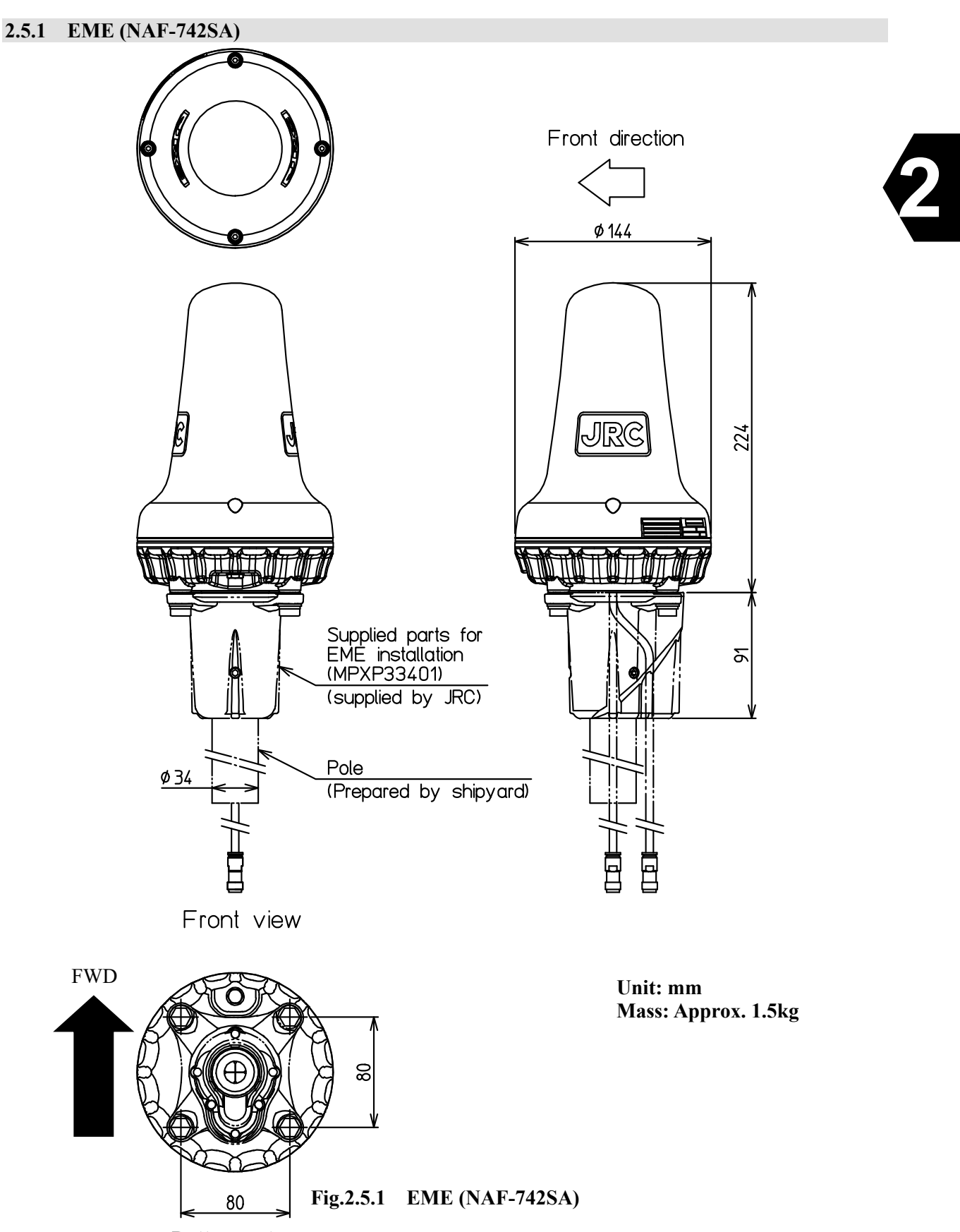

Bottom view

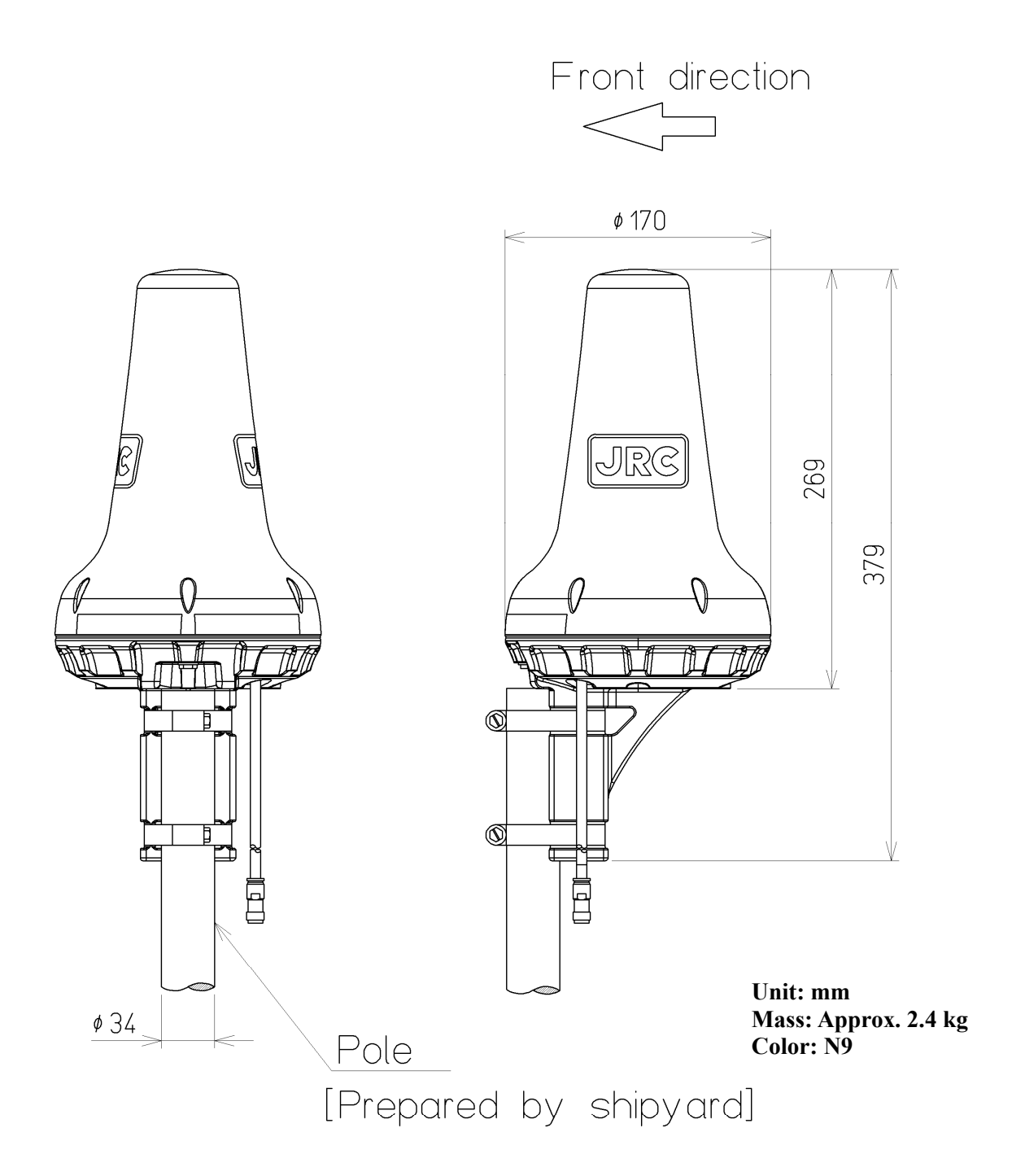

Fig.2.5.2 EME (NAF-253SA)

## 2.5.3 IME (NTF-782SA)

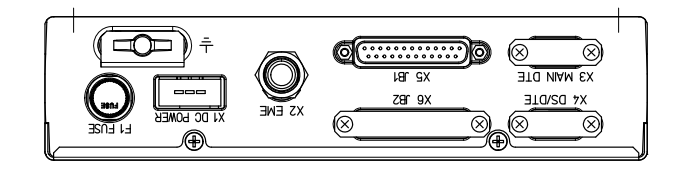

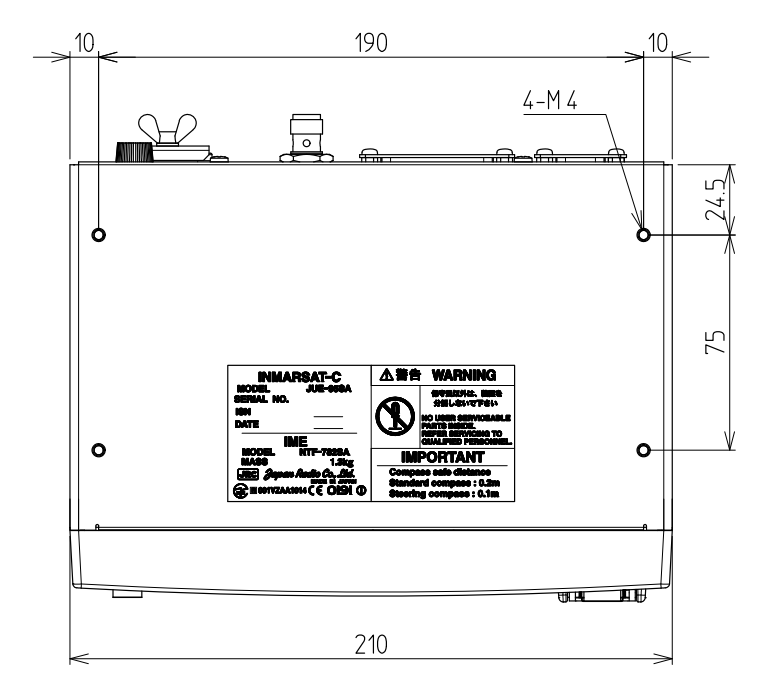

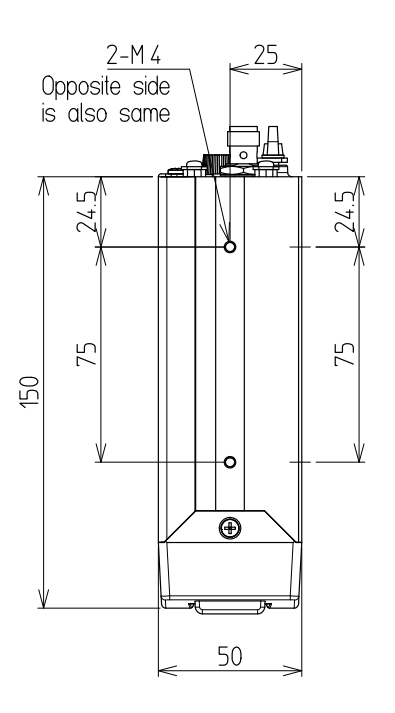

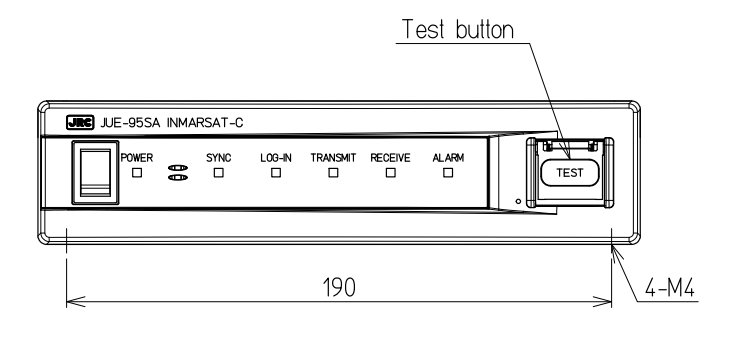

| OUTLINE DIMENSIONS |      | PERMISSIBLE<br>OUTLINE<br>DIMENSIONAL | PERMISSIBLE<br>MOUNTING<br>DIMENSIONAL |
|--------------------|------|---------------------------------------|----------------------------------------|
| OVER               | ТО   | DEVIATIONS                            | DEVIATIONS                             |
| 3                  | 6    | ±0.5                                  | ±0.5                                   |
| 6                  | 30   | ±1                                    | ±0.5                                   |
| 30                 | 120  | ±1.5                                  | ±0.5                                   |
| 120                | 400  | ±2.5                                  | ±1                                     |
| 400                | 1000 | ±4                                    | ±2                                     |
| 1000               | 2000 | ±6                                    | ±3                                     |
| 2000               | 4000 | ±8                                    | ±3                                     |

Unit: mm Mass: Approx. 1.3kg

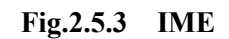

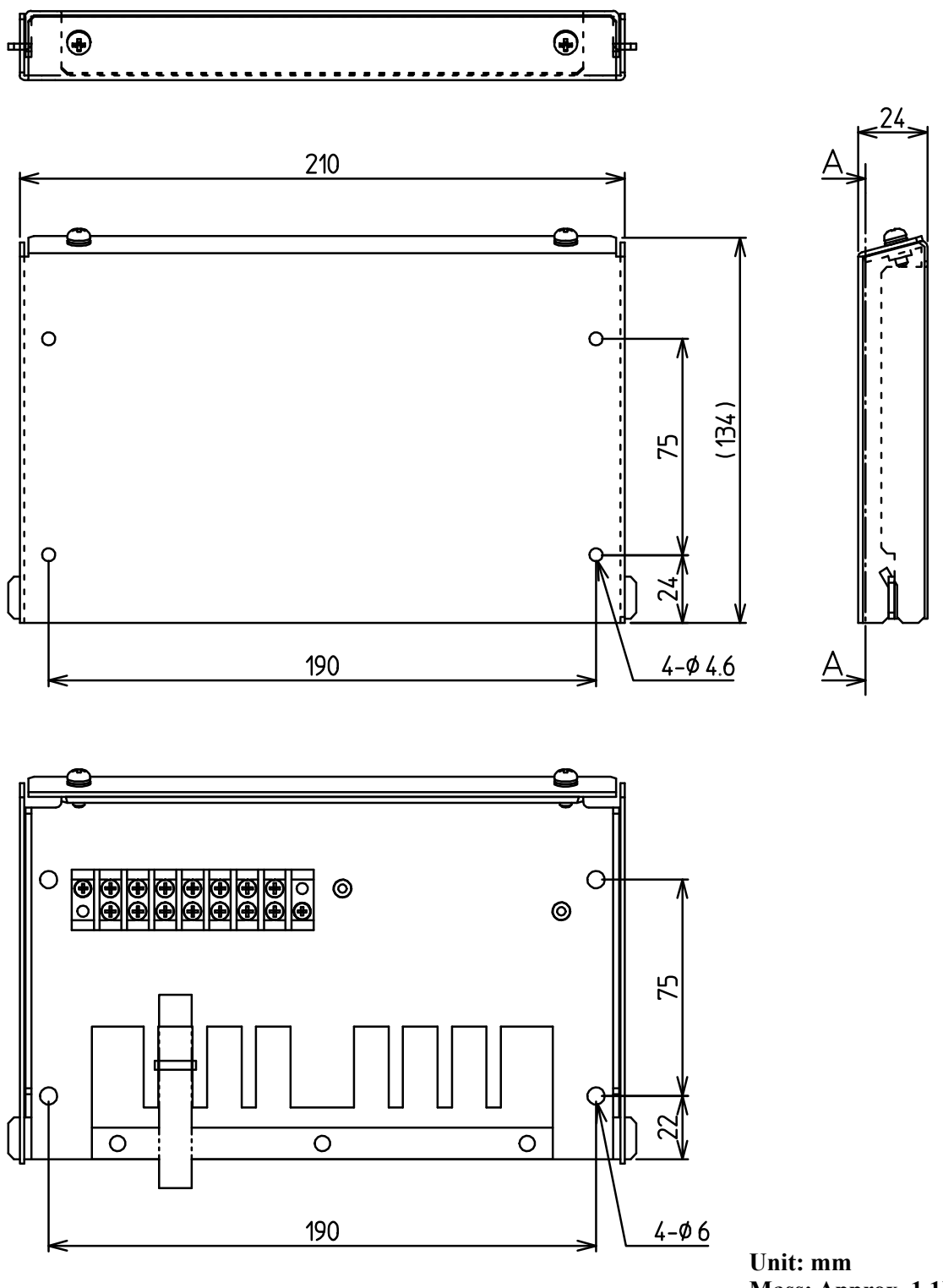

A-A

Mass: Approx. 1.1kg

Fig.2.5.4 JB

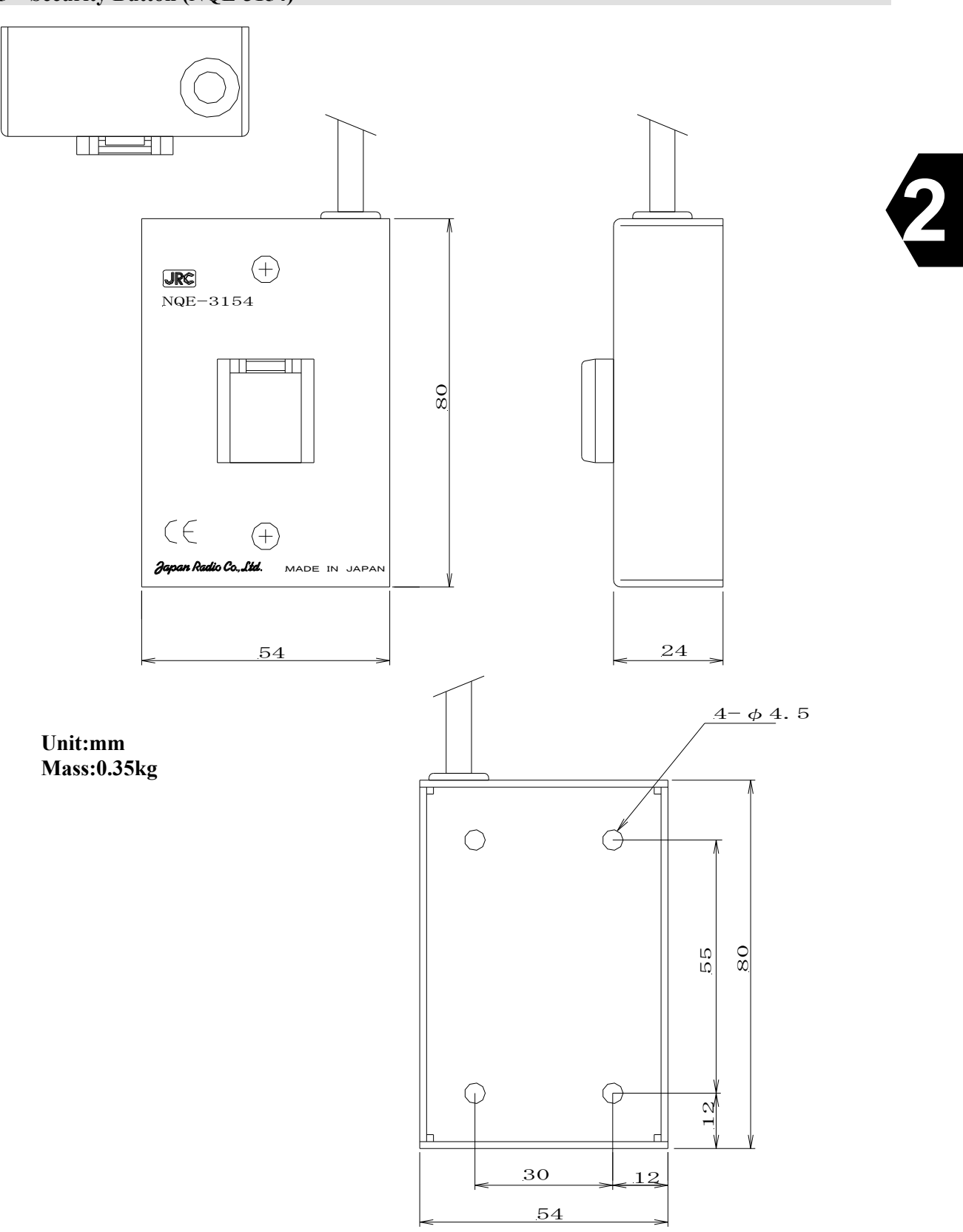

Fig.2.5.5 Security button

#### 2.5.6 EXT PSU (NBD-577C)

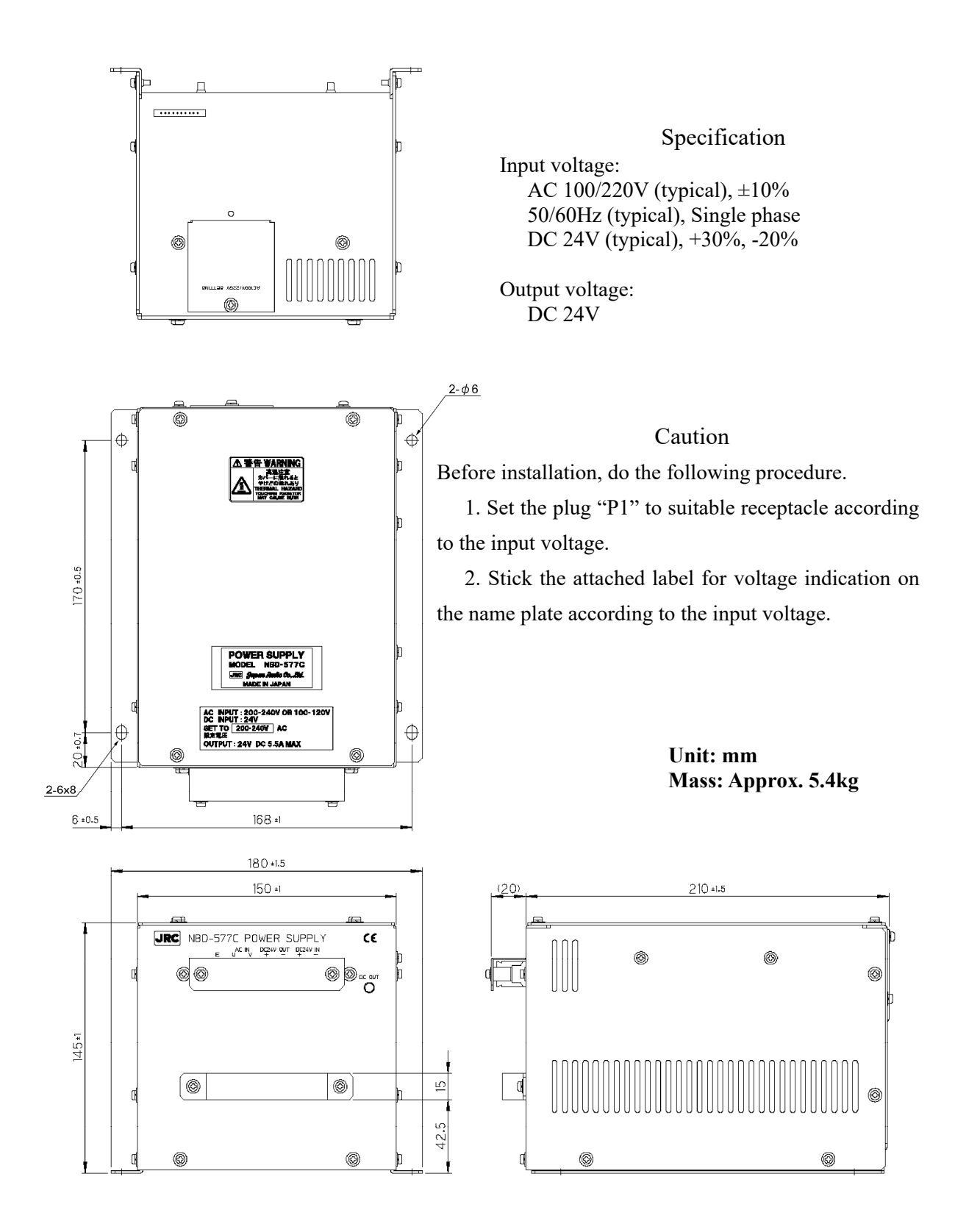

Fig.2.5.6 EXT PSU

## 2.5.7 Coaxial Cable (CFQ-5924A3, CFQ-5924A15)

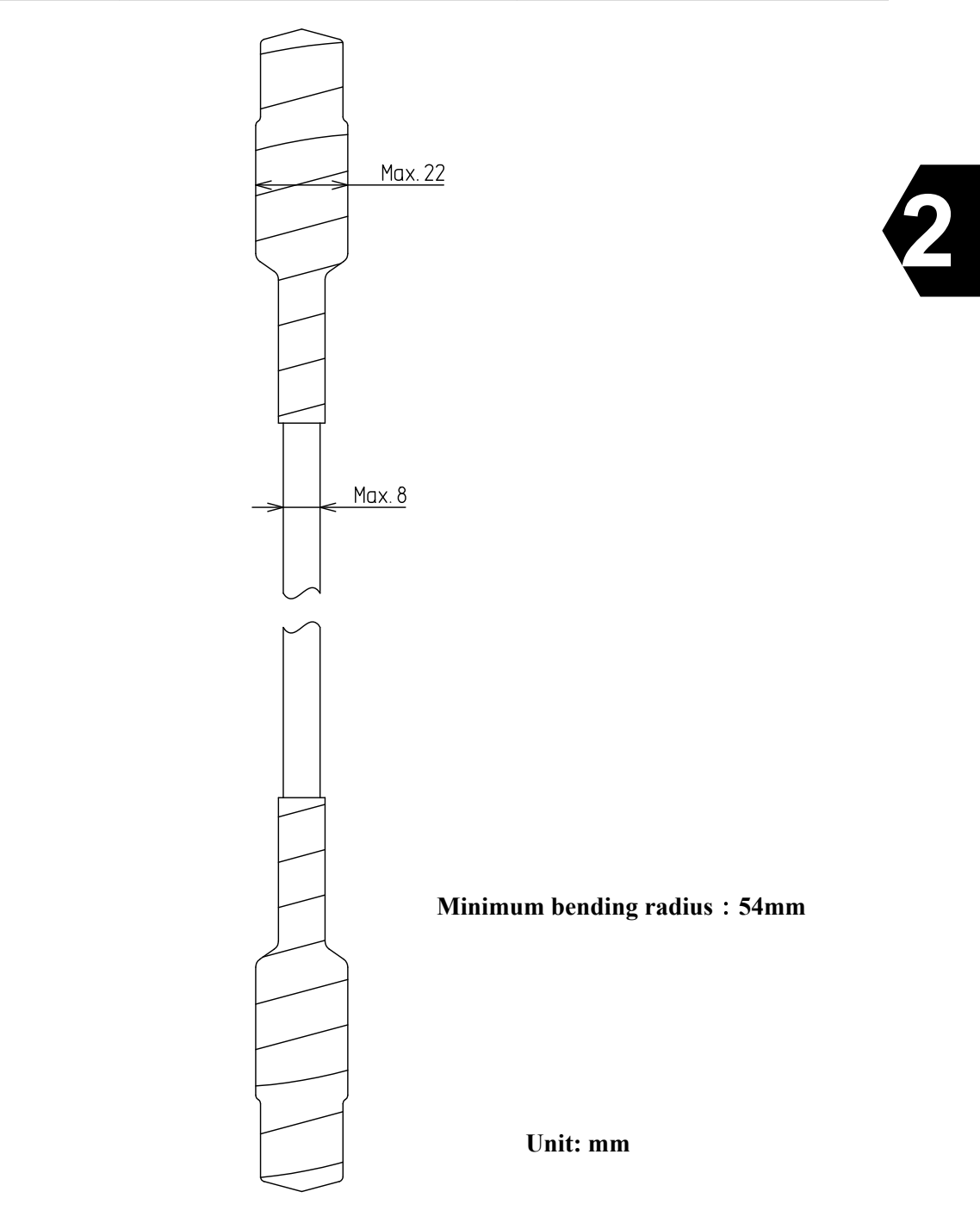

| Туре        | Length          | Mass          |
|-------------|-----------------|---------------|
| CFQ-5924A15 | $15m(\pm 0.5m)$ | Approx. 1.4kg |
| CFQ-5924A3  | $30m(\pm 1.0m)$ | Approx.2.3kg  |

Note) Lay down coaxial cable without cutting. If reducing cable length is needed, cut the "IME" side only.

Fig.2.5.7 Coaxial Cable

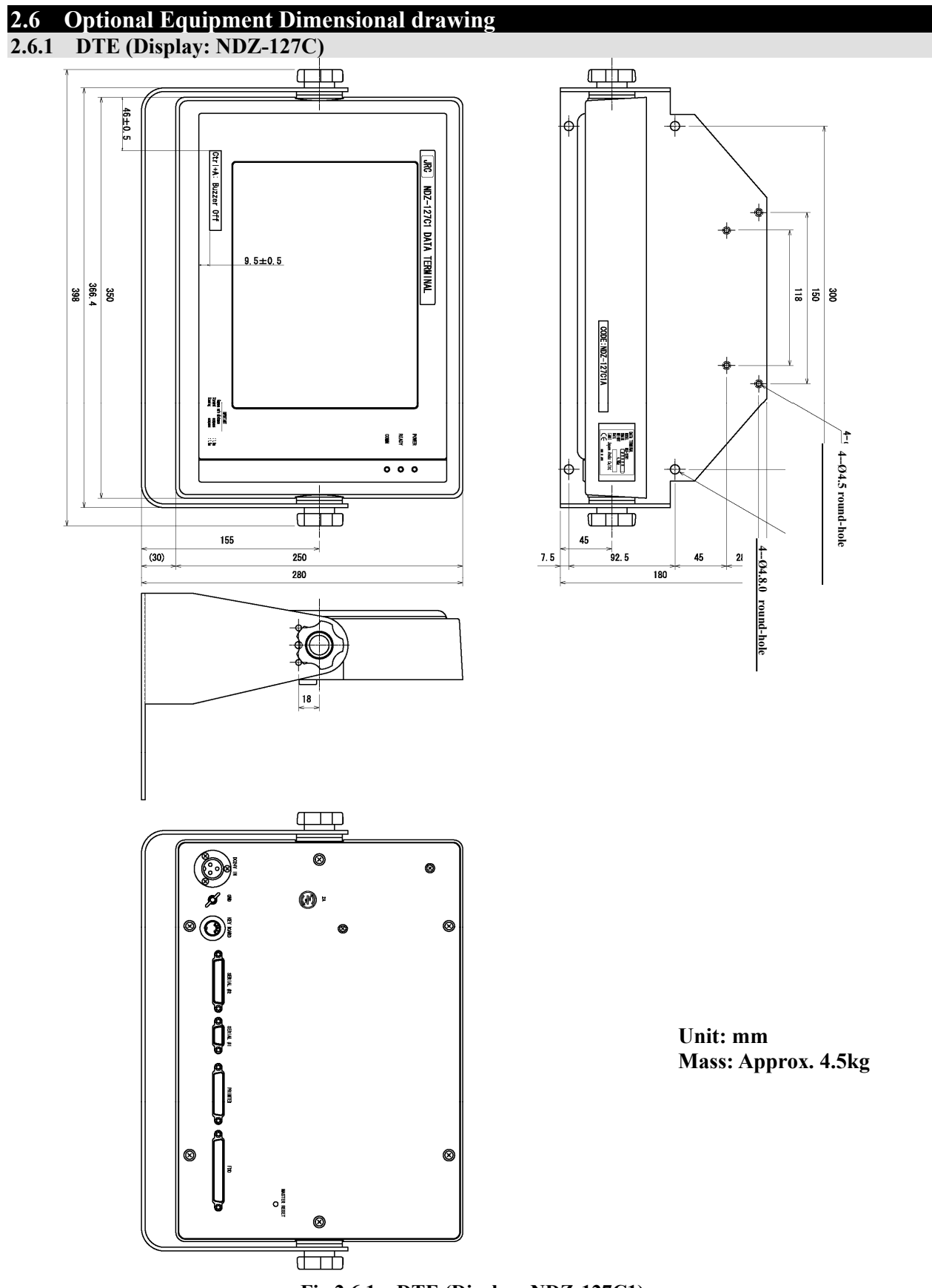

Fig.2.6.1 DTE (Display: NDZ-127C1)

## 2.6.2 DTE (Keyboard: NDF-368)

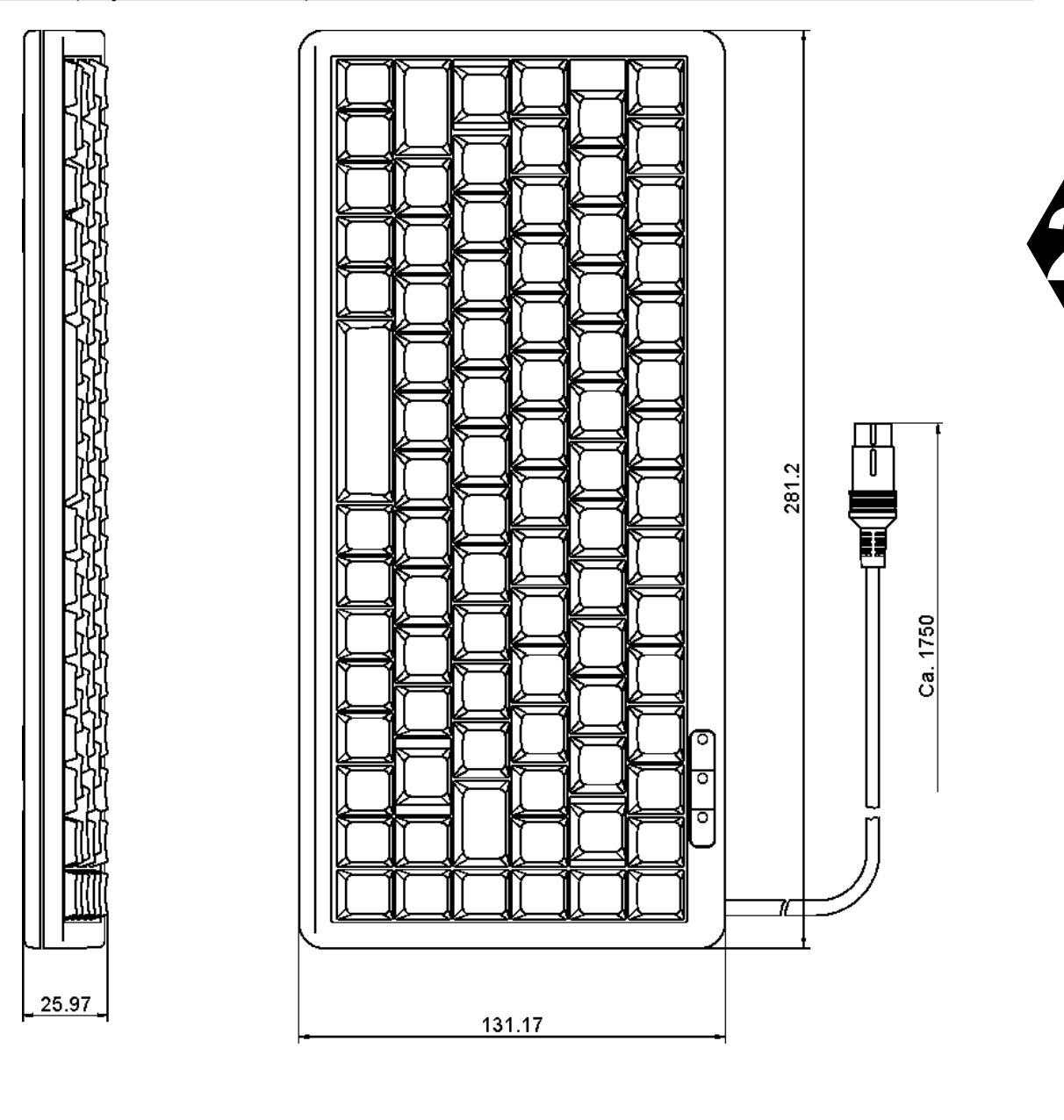

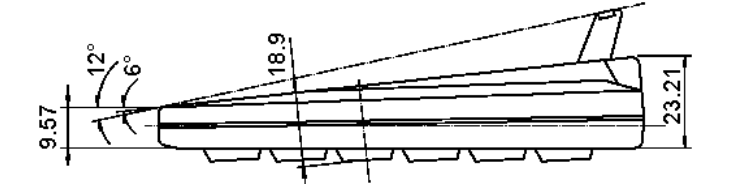

Unit: mm Mass: 0.4kg

Fig.2.6.2 DTE (Keyboard: NDF-368)

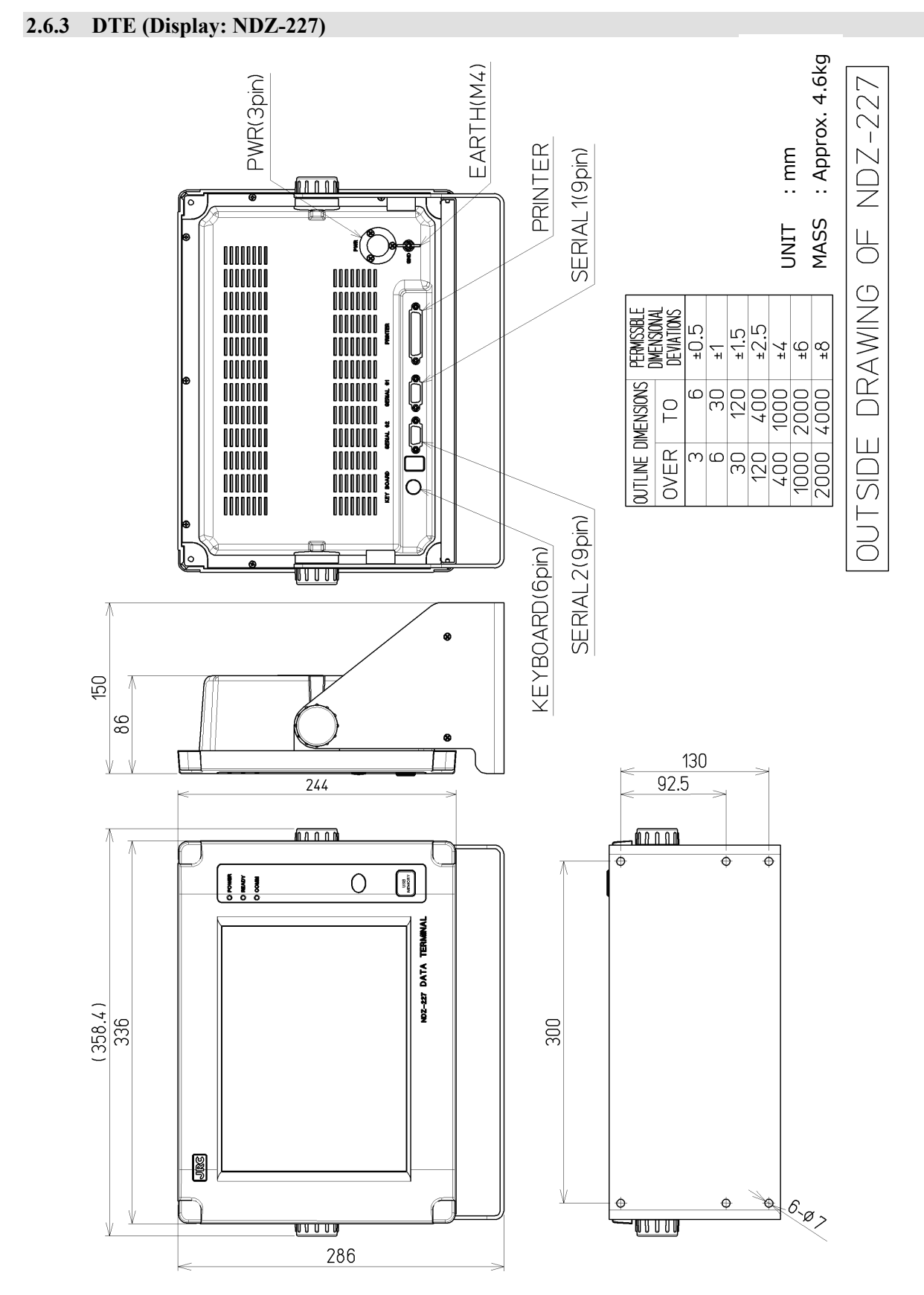

## 2.6.4 DTE (Keyboard: NDF-369)

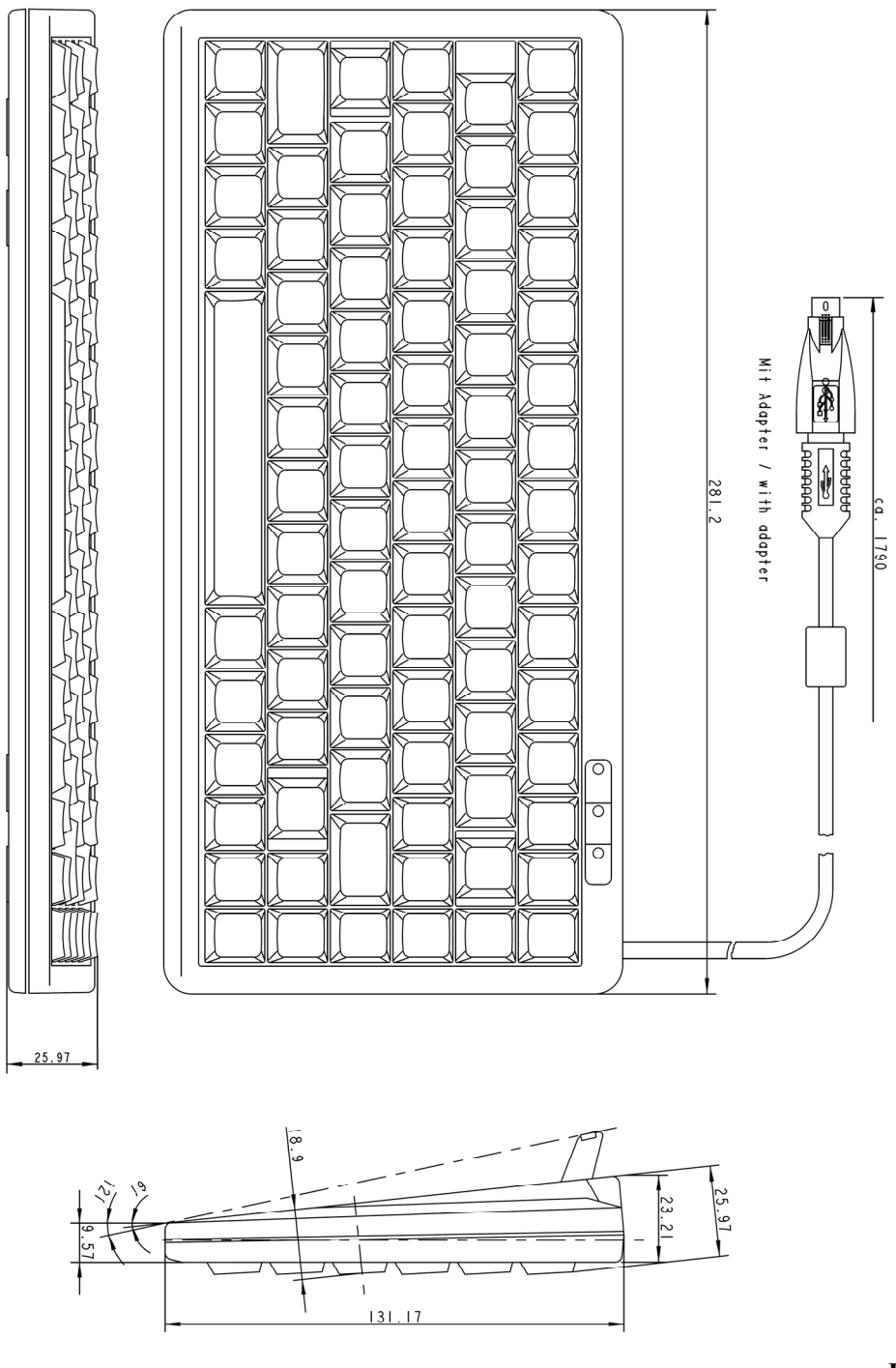

Unit : mm Mass : 0.4kg

Fig.2.6.4 DTE (Keyboard: NDF-369)

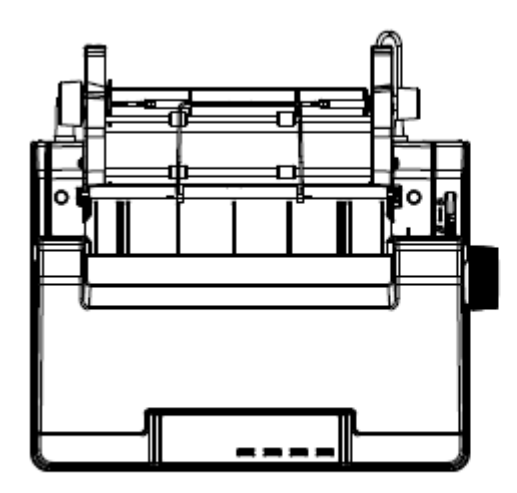

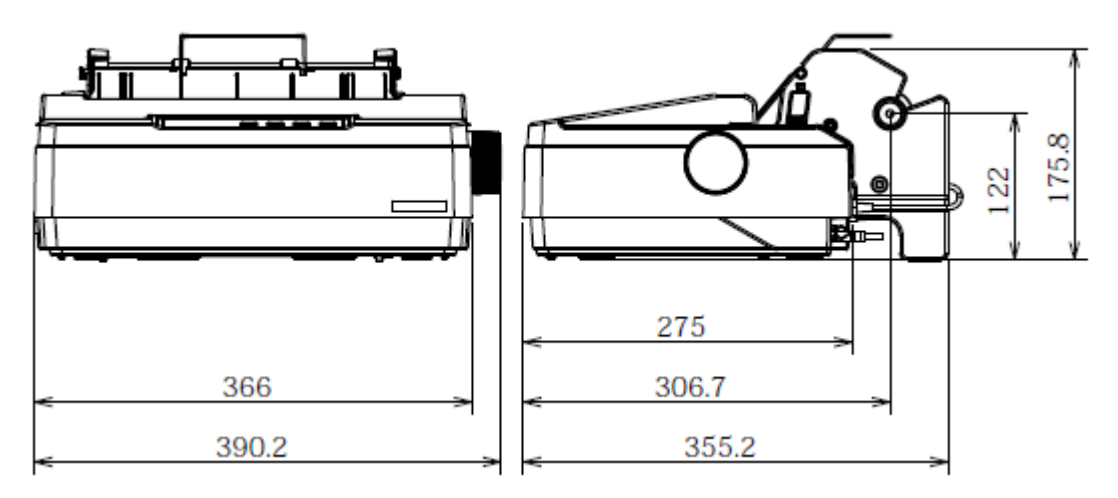

Fixing Fix the printer on the desk with the hook and loop fastener, attached to the printer base.

Unit: mm Mass: Approx. 4.8kg

Fig.2.6.5a Printer(NKG-900)

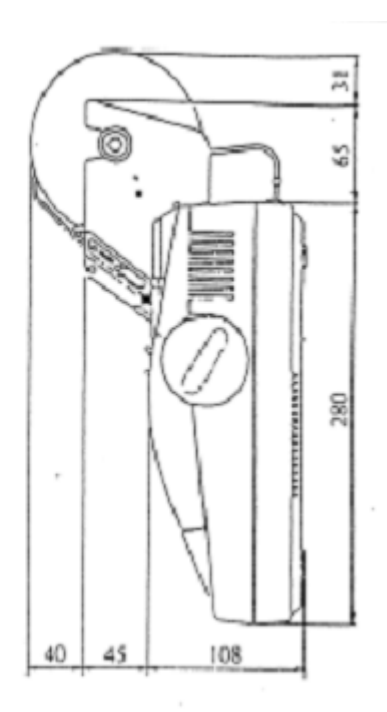

2

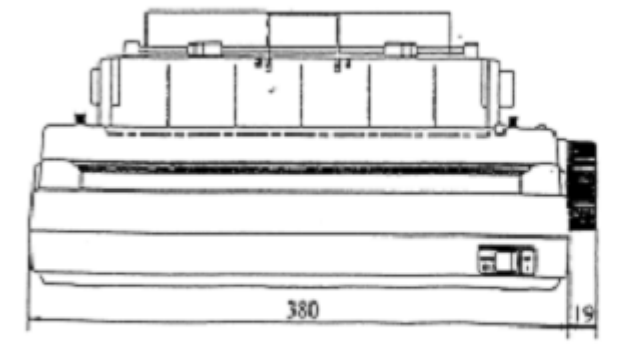

Fixing Fix the RO printer on the desk with the veloco

Fixing

Fix the printer on the desk with the hook and loop fastener, attached to the printer base.

Unit mm

Unit: mm Mass: Approx. 3.7kg

#### Fig.2.6.5b Printer(NKG-800)
## **CHAPTER 3. OPERATION**

### 3.1 Basic operation of JUE-95SA

Before turning on power switch of JUE-95SA, confirm all the signal cables and power cables are connected correctly.

Regarding the details of LED lamp display, switch functions, and connecting cable and connector, refer table 3.1.1 to 3.1.3.

Carry out Power ON/OFF with the procedure mentioned below.

NOTE

All LEDs are turned off due to JUE-95SA changed its state to [Security warning transmission standby<sup>(\*1)</sup>], by turns on power source of IME and terminates log-in process.

Press Test button to confirm status of JUE-95SA in this situation (\*2).

Press Test button again after you confirmed the status of JUE-95SA, then all LEDs are turned off again.

- (\*1) Security warning transmission is transmitted when security button is pressed on this situation. All LEDs are still turned off during transmission.
- (\*2) Then LED of Test button and other LED, which corresponding to the state of JUE-95SA at that time, are lit.

Security warning is transmitted after 30 seconds, when you press Security button on this status. And LED is lit corresponding to transmitting result.

### 3.1.1 Power on and log in

Turn ON the power switch of IME, the terminal is logged in to Ocean Region automatically, then LOG-IN lamp on PANEL is illuminated. (At the first time, it will takes maximum 20 minutes to logged in after powered on. Normally, it will takes maximum 3 minutes to logged in.)

### 3.1.2 Log out and power off

Turn OFF the power switch of IME, the terminal is powered off after it was logged out from Ocean Region, automatically. (It will takes maximum 5 seconds to logged in after powered on.)

### 3.1.3 Setting of Security Alert

Before security alert transmission, set the destination, message and so on in the setting menu. Refer to clause 3.2.

### 3.1.4 Transmission of Security Alert

In case of security alert transmission, press security button. After 30 seconds, security alert is transmitted. Security alert is transmission on a setup interval until canceled. Refer to clause 3.3.

### 3.1.5 Cancellation of security alert

To cancel security alert, press again the security button. Refer clause 3.3.

### 3.1.6 Test transmission of security alert

It is used to test transmission of SSAS. Refer clause 3.4.

### 3.1.7 Optional DTE

When DTE is connected to JUE-95SA, refer an operation manual of JUE-85 (option).

Main functions can be used when the DTE connected to JUE-95SA are mentioned below.

-S&F message communication (Telex, Facsimile, Data, and E-mail)

-Data Reporting/Polling (Position, Call Log, and Alarm pack)

-Message Editor/File Management

-Receiving Message Management (Inmarsat-C/EGC)

-Call Logging

-Initial Setting (NCS/LES, Preferred Ocean Region, e.t.c.)

-Testing function (PV test, Alarm pack, ROM version, e.t.c.)

-Warning message

### 3.1.8 Optional Printer

When the printer is connected to JUE-95SA, refer an operation manual of JUE-85 (option)..

### 3.1.9 Optional Ex. PSU

It provides power supply (DC24V) to IME, optional DTE, and printer. Power ON/OFF is available by turning switch of the front panel.

### Table 3.1.1 The status of MES which LED lamps indicated

(Number of the button name corresponds to Figure 2.3.2a)

| NAME              | ON                                                                                                    | OFF                                                                                    |
|-------------------|----------------------------------------------------------------------------------------------------|----------------------------------------------------------------------------------------|
| (2) POWER Lamp    | MES power on.                                                                                                    | MES power off.                                                                         |
| (3) SYNC Lamp     | Bulletin Board OK.<br>When the MES is returned the NCS channel<br>to the TDM channel or the TDM channel to<br>the NCS channel, this LED is blinking.                                                                                                    | Bulletin Board NG.                                                                     |
| (4) LOG-IN Lamp   | Logged in.                                                                                                    | Logged out.                                                                            |
| (5) TRANSMIT Lamp | MES carrier on.                                                                                                    | MES carrier off.                                                                       |
| (6) RECEIVE Lamp  | Message receiving.                                                                                                    | No message, or message<br>received and output it to DTE<br>and/or Printer.             |
| (7) ALARM Lamp    | <ul> <li>When TX Alarm *<sup>1</sup> is occurred, it blinks at intervals of 0.5 seconds.</li> <li>When Battery Alarm*<sup>2</sup> is occurred, it blinks with 1 second interval.</li> <li>When both of TX and Battery Alarms are occurred, this lamp lights without blink.</li> <li>Security alert is not transmitted even if the button is pushed, when the bad connection cannot be recognized.</li> </ul> | Normal condition.<br>(To extinction the lamp,<br>turn on and off the power<br>switch.) |

\*1) TX Alarm informs some sort of malfunction is occurred on communication devices.

\*2) Battery Alarm informs the battery is decreased to under the specified level.

### Table 3.1.2 Function of switch and buttons

| Name             | Function                                                     | Remarks                                                                                                    |
|------------------|--------------------------------------------------------------|----------------------------------------------------------------------------------------------------|
| (1) POWER Switch | Power ON/OFF the MES.                                        |                                                                                                    |
| (8) RESET Button | To reset the status of JUE-95SA when it operates abnormally. | Refer to 4.6 of this manual and be<br>careful to handle this button.<br>(It seems as a very little hole. Press<br>the switch exists in the hole with<br>narrow object like a wire.) |
| (9) TEST Button  | To use for SSAS test transmission.                           |                                                                                                    |

| <b>Fable 3.1.3 Connectors and the</b> | Cable (Refer 2.3.2b f | for detail) |
|---------------------------------------|-----------------------|-------------|
|---------------------------------------|-----------------------|-------------|

| Name                         | Connected from/to                                           |
|------------------------------|-------------------------------------------------------------|
| EME Connector                | IME to EME                                                  |
| Power Supply Connector       | IME to AC adopter of PSU (24V)                              |
| DTE Connector                | IME to DTE and DS/DTE                                       |
| Option Connector (X5 and X6) | IME to Security Button 1/2(X5), and Security Button 3/4(X6) |

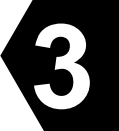

### 3.2 SSAS Schedule confirmation/setting

Confirmation and setting of SSAS Alart transmission schedule can be done in SSAS Schedule screen.

### 3.2.1 SSAS Schedule confirmation

1. Click [Scheduled Transmission] on [MENU LIST]. Then below mentioned screen is displayed.

| 🖼 winIST                                                                                                    |                                                                                                    |  |
|----------------------------------------------------------------------------------------------------|----------------------------------------------------------------------------------------------------|--|
| Exit Setting Display Ver                                                                                                    |                                                                                                    |  |
| Model : JUE-85<br>Position : 9 99 99.00 / 9 999 9                                                                                                    | Status :         Scan         Rec :         00         UTC :         2005/01/01 00:35           99.00         [deg min]         Course :         999         [deg]         Speed :         99.9         [knot]         Update :         8888/88/88 88:88           Scheduled Transmission Setting                                                                                      |  |
| REFRESH                                                                                                    | Scheduled Transmission :     Scheduled Transmission #1 •       Starting Date And Time                                                                                                    |  |
| MENULIST<br>SRAM/FROM Clear<br>Shore Access<br>Status Record<br>Alarm Pack<br>Dimmer<br>Version<br>MES No.<br>Delivery Date<br>Date<br>GPS Setting<br>GPS Status<br>Buzzer Sound Duration<br>Data Port<br>Address Book<br>Scheduled Transmission<br>Land ID For Polling<br>NCS ID & CH No.<br>LES Name<br>PV Test | (YY/MM/DD hh:mm UTC):       05 / 01 / 01 00 : 00         Requesting Interval (hh:mm):       00 : 00         LES:       000 · 100 · 200 · 300         Destination Code & Subscriber's No. :       000 ·         Network Type:       Telex         Modem Type       ✓         C V22 C V22bis       C V32bis         Others       OS         ON © OFF       DS         File Name:       0 |  |

Fig. 3.2.1a Scheduled Transmission screen

- 2. Press Ctrl+F10 key after the data of Scheduled Transmission is displayed on Scheuled Transmission screen.
- 3. Below mentioned window is displayed. Then, enter 4-digit password and click SET button.

| Input Password |    |
|----------------|----|
| Password :     | ** |
| OK             |    |

### Fig. 3.2.1b Input Password widow

4. Below mentioned SSAS Schedule screen is displayed when correct password is entered.

| Model:       JUE-85       Status :       Scan       Rec:       00       UTC :       2005/01/01 00:37         Position :       9 39 39.00 / 9 399 39.00       [deg min]       Course :       939       [deg]       Speed :       93.9       [knot]       Update :       8888/88/88 88:88         SSAS Schedule       Security Alert Transmission Setting       SSAS Schedule #1       SET       SET         REFRESH       MENU LIST       SAS Schedule :       SSAS Schedule #1       SET         Shore Access       Status Record       Alarm Pack       D00       100 - 200 - 300         Dimmer       Version       Destination Code & Subscriber's No. :       Destination Code & Subscriber's No. :       Destination Code & Subscriber's No. :         Delivery Date       Date       ON       OFF       Character Code       SSAS Message         GPS Status       Buzzer Sound Duration       Data Port       Address Book       Scheduled Transmission         Land ID For Poling       V2C       V2Z       V2Z       V2Z       V2Z       OU         VES Name       V       DATA       Scheduled Transmission       SAS Message       ON       OFF |
|----------------------------------------------------------------------------------------------------|

Fig. 3.2.1c SSAS Schedule screen display

- 5. Select SSAS Schedule you want to set from SSAS Schedule #1 to #5.
- 6. Confirm below mentioned data on above screen.
  - Requesting Interval

LES

Destination Code & Subscriver's No.

- ■Network Type
  - E-Mail
  - Telex
  - PSTN
  - Facsimile
  - PSDN
  - Closed Net
  - Special Access
- Security Alert ON/OFF
- SSAS Message
- Charactor Code

\*When Network Type is Telex

IA5
ITA2

\*When Network Type is except Telex

IA5
DATA

\*When Network Type is PSTN

Modem Type
V22
V22bis
V32bis

— NOTE

1.Empty column is displayed when winIST failed to receive the data.

In this case, carry out following procedure and confirm again.

1). Click [Setting] of menu bar and open the dialogue box of COM PORT, then click [OK], and confirm that COM PORT is opened normally.

2). Confirm that COM PORT of PC and PORT of IME is connected with serial cable.

3). Confirm INMARSAT terminal works normally or not, by seeing the ligtning of POWER-LED of IME.

2.Operation except [Exit], [Display], and [Ver] is not available during winIST is communicating with INMARSAT terminal. (the function of inner frame of Fig. 3.2.1c SSAS Schedule screen display cannot be operated.)

### 3.2.2 Setting SSAS Schedule

1. Click Scheduled Transmission on MENU LIST, then Scheduled Transmission screen is opened.

| 🖼 winIST                                                                                                    |                                                                                                    |
|----------------------------------------------------------------------------------------------------|----------------------------------------------------------------------------------------------------|
| Exit Setting Display Ver                                                                                                    |                                                                                                    |
| Model : JUE-85                                                                                                    | Status:         Scan         Rec:         00         UTC:         2005/01/01 00:35           19:00         [dea min]         Course:         999         [dea]         Speed:         99.9         [knet]         Undate:         8888/98/98 98:88                                                                                                    |
| Scheduled Transmission                                                                                                    | Scheduled Transmission Setting                                                                                                    |
| REFRESH                                                                                                    | Scheduled Transmission : Scheduled Transmission #1 💌 SET                                                                                                    |
| MENU LIST SRAM/FROM Clear Shore Access Status Record Alarm Pack Dimmer Version MES No. Delivery Date Date GPS Setting GPS Status              | Starting Date And Time         (YY/MM/DD hh:mm UTC):       05 / 01 / 01 00 : 00         Requesting Interval (hh:mm):       00 : 00         LES:       000 · 100 · 200 · 300         Destination Code & Subscriber's No. :       000 ·         Network Type :       Telex         Modem Type       V32bis C Others                                                                                                    |
| Buzzer Sound Duration<br>Data Port<br>Address Book<br>Scheduled Transmission<br>Land ID For Polling<br>NCS ID & CH No.<br>LES Name<br>PV Test | Character Code       Oata Type         Image: Constraint of the state of the state |

Fig. 3.2.2a Scheduled Transmission screen

- 2. Press [Ctrl+F10] key after the data of Scheduled Transmission is displayed on the screen.
- 3. Following window is displayed. Then, enter 4-digit password and click [SET] button.

| Input Password |        |
|----------------|--------|
| Password :     | **     |
| OK             | CANCEL |

Fig. 3.2.2b Input Password screen

4. Following SSAS Schedule screen is displayed when correct password is entered.

| WinIST                                                                                                    |                                                                                                    |
|----------------------------------------------------------------------------------------------------|----------------------------------------------------------------------------------------------------|
| Exit Setting Display Ver                                                                                                    |                                                                                                    |
| Model : JUE-85<br>Position : 9 99 99.00 / 9 99                                                                                                    | Status :         Scan         Rec :         00         UTC :         2005/01/01 00:37           99.00         [deg min]         Course :         999         [deg]         Speed :         99.9         [knot]         Update :         8888/88/88 88:88 |
| SSAS Schedule                                                                                                    | Security Alert Transmission Setting                                                                                                    |
| BEEBESH                                                                                                    | SSAS Schedule : SSAS Schedule #1  SET                                                                                                    |
| MENU LIST                                                                                                    | Requesting Interval (hh) : 1 🛨 (1-99)                                                                                                    |
| SRAM/FROM Clear<br>Shore Access<br>Status Record<br>Alarm Pack<br>Dimmer<br>Version<br>MES No.<br>Delivery Date<br>Date<br>GPS Setting<br>GPS Status<br>Buzzer Sound Duration<br>Data Port<br>Address Book<br>Scheduled Transmission<br>Land ID For Polling<br>NCS ID & CH No.<br>LES Name | LES : 000 · 100 · 200 · 300<br>Network Type : E-mail  Prefix Code : 00<br>Destination Code & Subscriber's No. :<br>Modem Type<br>O V22 O V22bis O V32bis O Others O N OFF<br>Character Code<br>SSAS Message<br>O IA5 O DATA                              |

Fig. 3.2.2c SSAS Schedule screen (E-mail selected)

- 5. Select SSAS Schedule you want to set from SSAS Schedule #1 to #5.
- 6. Input Requesting Interval within the range of 0 to 99.
- 7. Input LES number

Input LES number to first box (from left) within the range of 000 to 063. Input LES number to second box (from left) within the range of 100 to 163. Input LES number to third box (from left) within the range of 200 to 263. Input LES number to fourth box (from left) within the range of 300 to 363.

- 8. Select Network Type from following 7 choices.
  - E-mail
  - Telex
  - PSTN
  - Facsimile
  - PSDN
  - Closed Net
  - Special Access
- 9. Input Prefix Code within the range of 0 to 99.

### \*When E-mail or Special Access is selected to Network Type

9 Input Destination Code and Subscribers Number by alphabet (capital letter and small letter), 6 character or less.

- 10 Select Character Code from following choices.
  - IA5
  - DATA
- 11. Set Security Alart ON/OFF.
- 12. Input SSAS Message by one-byte character, 512 character or less.
- 13. Repeat the procedure from No.5 to No.12 when you edit other SSAS Scheduled data.
- 14. Click [SET] button to write the data into INMARSAT terminal, when setup is completed.

### \*When Telex is selected to Network Type

9. Input Destination Code and Subscribers Number.

Input Destination Code to first box (from left) within the range of 0 to 999.

Input Subscribers Number to second box (from left) by 11-digit figure.

- 10. Select Character Code from following 2 choices.
  - IA5
  - ITA2
- 11. Setup Security Alert ON/OFF.
- 12. Input SSAS Message by one-byte character, 512 character or less.
- 13. Repeat the procedure from No.5 to No.12 when you edit other SSAS Scheduled data.
- 14. Click [SET] button to write the data into INMARSAT terminal, when setup is completed.

| 🖽 winIST                                                                                                    |                                                                                                    |                                                                                                    |
|----------------------------------------------------------------------------------------------------|----------------------------------------------------------------------------------------------------|----------------------------------------------------------------------------------------------------|
| Exit Setting Display Ver                                                                                                    |                                                                                                    |                                                                                                    |
| Exit Setting Display Ver<br>Model : JUE-85<br>Position : N 90 0.00 / E 90<br>SSAS Schedule<br>REFRESH<br>MENU LIST<br>SRAM/FROM Clear<br>Shore Access<br>Status Record<br>Alarm Pack<br>Dimmer<br>Version<br>MES No.<br>Delivery Date<br>Date<br>GPS Setting<br>GPS Status | Status : Tune<br>D.00 [deg min] Course : 999 [deg]<br>Security Alert Transmission Setting<br>SSAS Schedule :<br>Requesting Interval (hh) :<br>LES :<br>Network Type :<br>Prefix Code :<br>Destination Code & Subscriber's No. :<br>Modem Type<br>C V22 C V22bis C V32bis C | Rec:       00       UTC:       2005/01/01 00:01         Speed:       99.9       [knot]       Update :       2005/10/31 18:01         SSAS Schedule #1           SET          1 ÷       (1-39)         S00          000         100       200       300          Telex           Security Alert          00               •               •               •               •               •               •               •               •               •               • |
| Buzzer Sound Duration<br>Data Port<br>Address Book<br>Scheduled Transmission<br>Land ID For Polling<br>NCS ID & CH No.<br>LES Name<br>PV Test                                                                                                    | Character Code SSAS Me                                                                                                    | ssage                                                                                                    |

Fig. 3.2.2d SSAS Schedule screen (Telex selected)

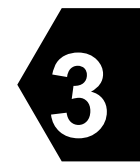

### \*When PSTN is selected to Network Type

9. Input Destination Code and Subscribers Number.

Input Destination Code to first box (from left) within the range of 0 to 999.

Input Subscribers Number to second box (from left) by 12-digit figure.

10. Select Modem Type from following 4 choices:

- V22
- V22bis
- V32bis
- Others

\*Input character string, one alphabet and 3-digit figures when others are selected.

11. Select Character Code from following 2 choices:

- IA5
- DATA

12. Setup Security Alert ON/OFF.

13. Input SSAS Message by one-byte character, 512 character or less.

14. Repeat the procedure from No.5 to No.13 when you edit other SSAS Scheduled data.

15. Click [SET] button to write the data into INMARSAT terminal, when setup is completed.

### \*When Facsimile is selected to Network Type

9. Input Destination Code and Subscribers Number.

Input Destination Code to first box (from left) within the range of 0 to 999.

Input Subscribers Number to second box (from left) by 12-digit figure.

- 10. Select Character Code from following two choices:
  - IA5
  - DATA

11. Setup Security Alart ON/OFF.

12. Input SSAS Message by one-byte character, 512 character or less.

13. Repeat the procedure from No.5 to No.12 when you edit other SSAS Scheduled data.

14. Click [SET] button to write the data onto INMARSAT terminal, when setup is completed.

### \*When PSDN or Closed Net is selected to Network Type

9. Input Destination Code and Subscribers Number:

Input Destination Code to first box (from left) within the range of 0 to 9999.

Input Subscribers Number to second box (from left) by 10-digit figure.

10. Select Character Code from following two choices:

• IA5

• DATA

11. Setup SSAS Schedule ON/OFF.

12. Input SSAS Message by one-byte character, 512 character or less.

13. Repeat the procedure from No.5 to No.12 when you edit other SSAS Scheduled data.

14. Click [SET] button to write the data onto INMARSAT terminal, when setup is completed.

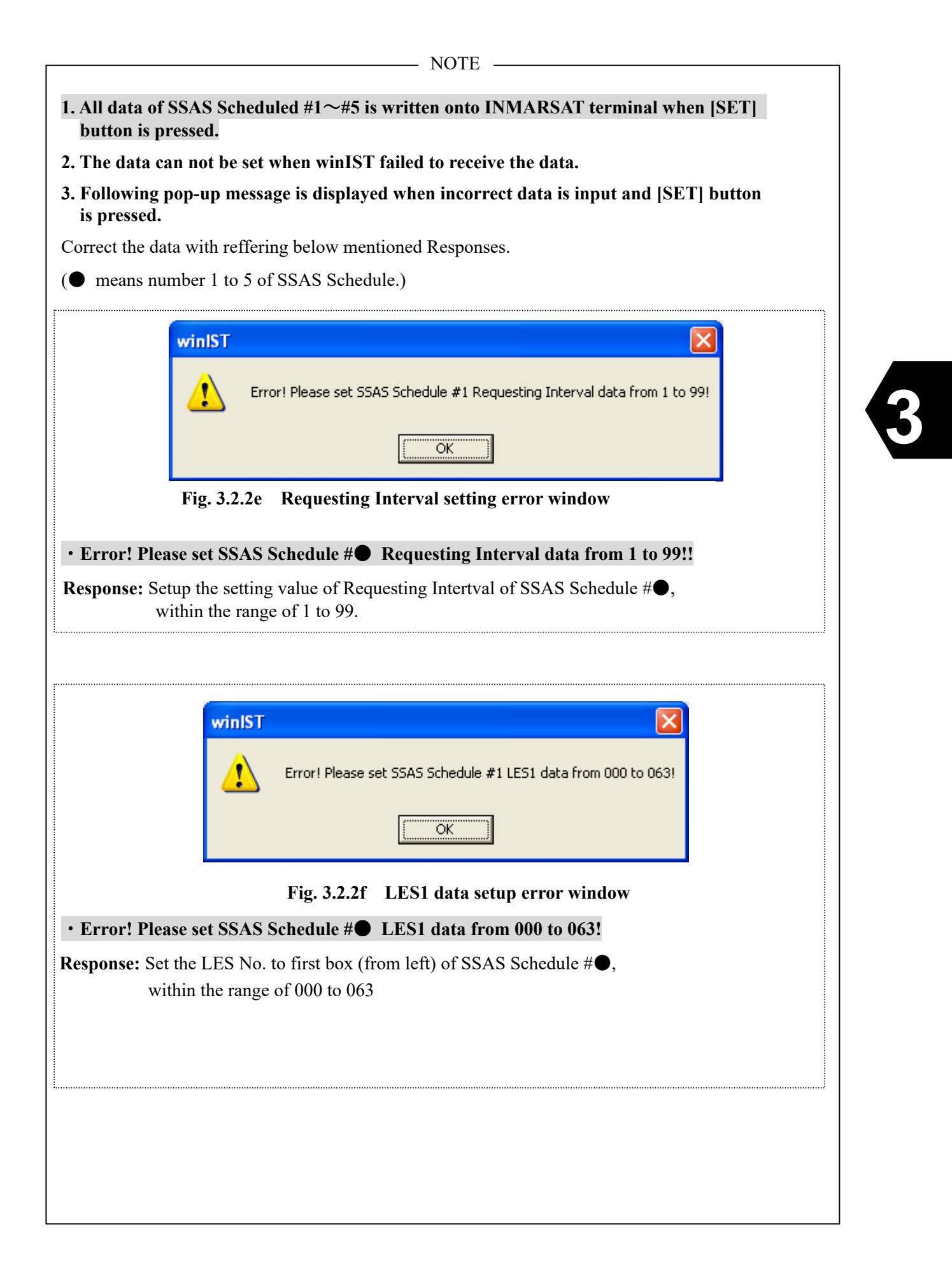

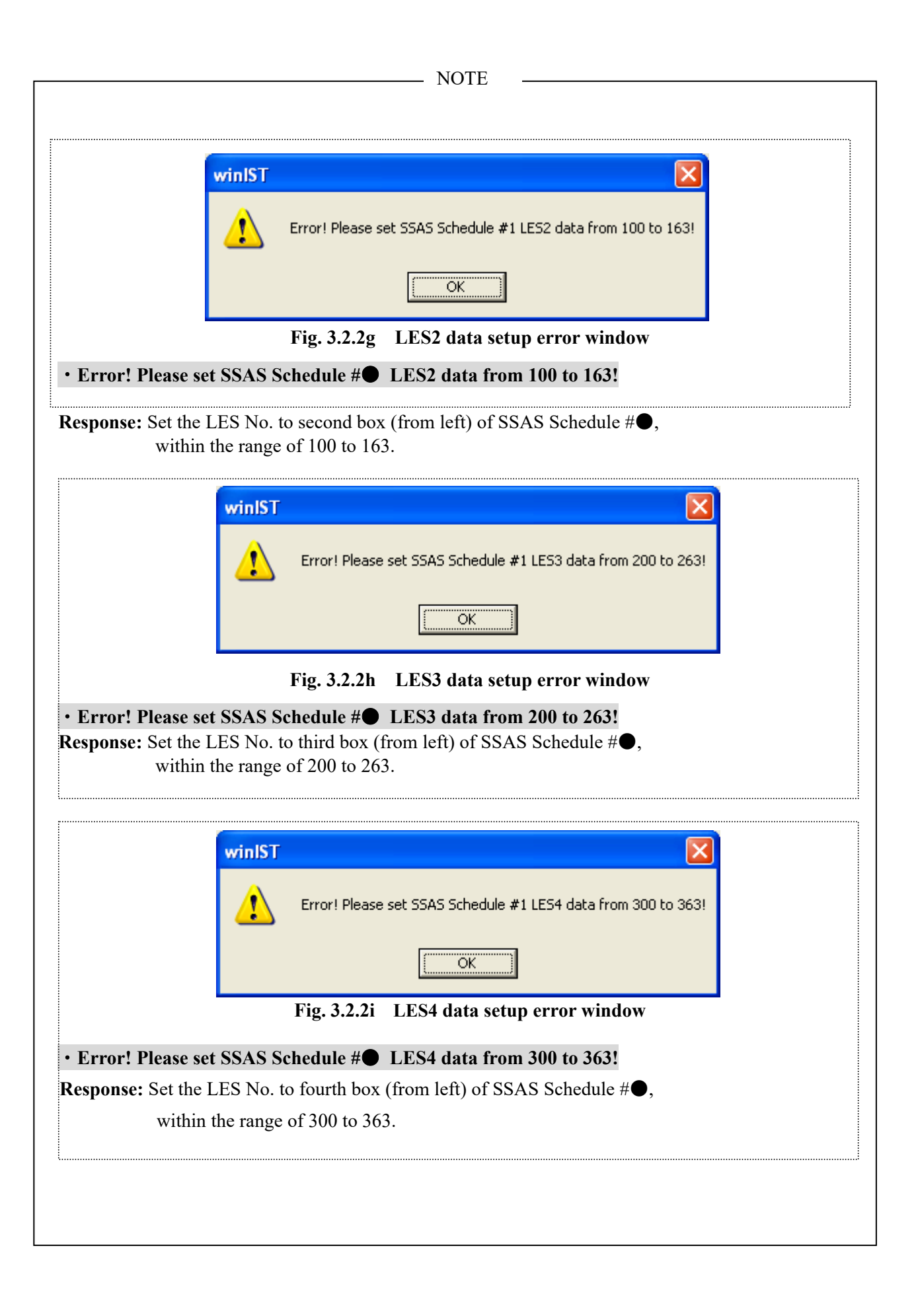

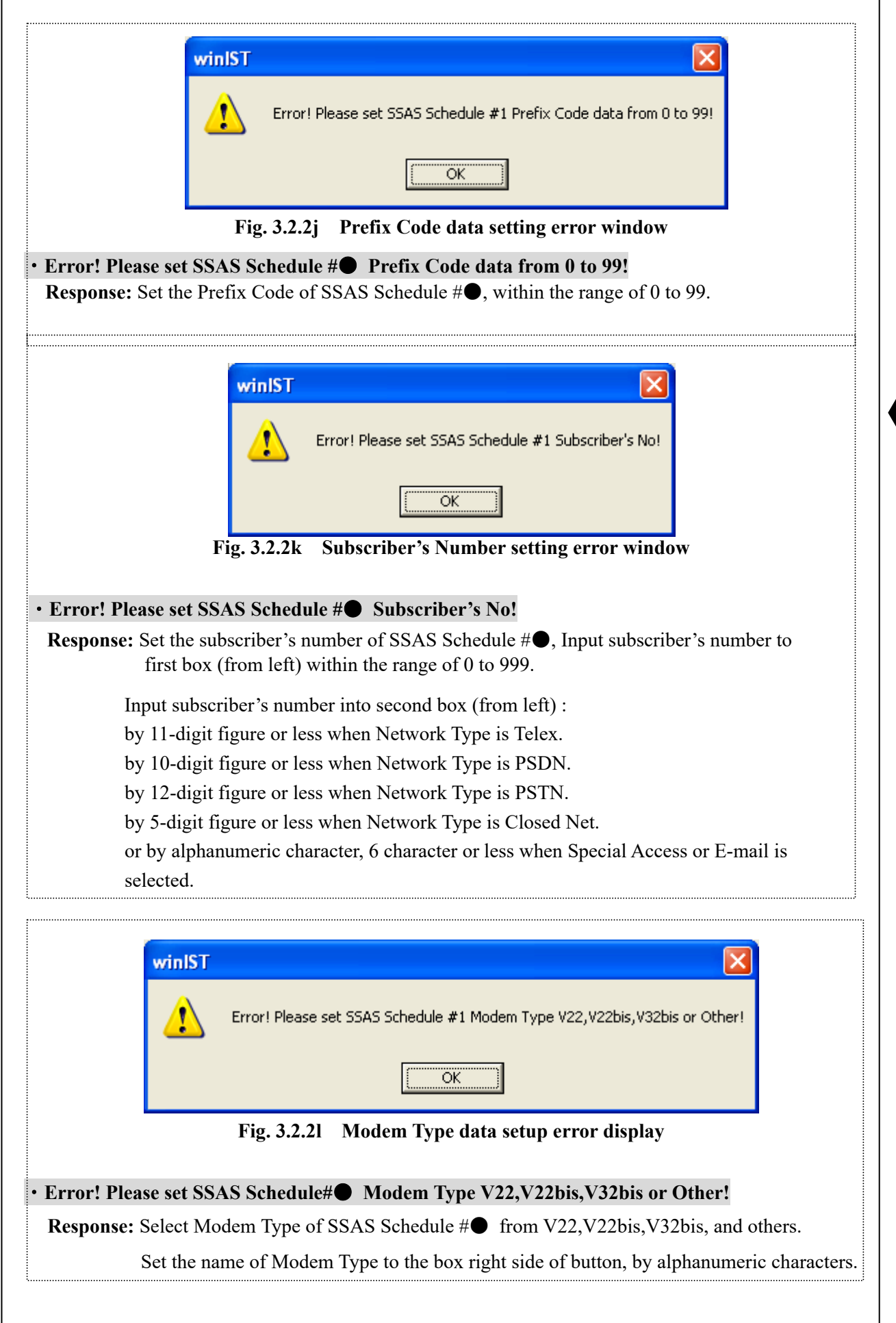

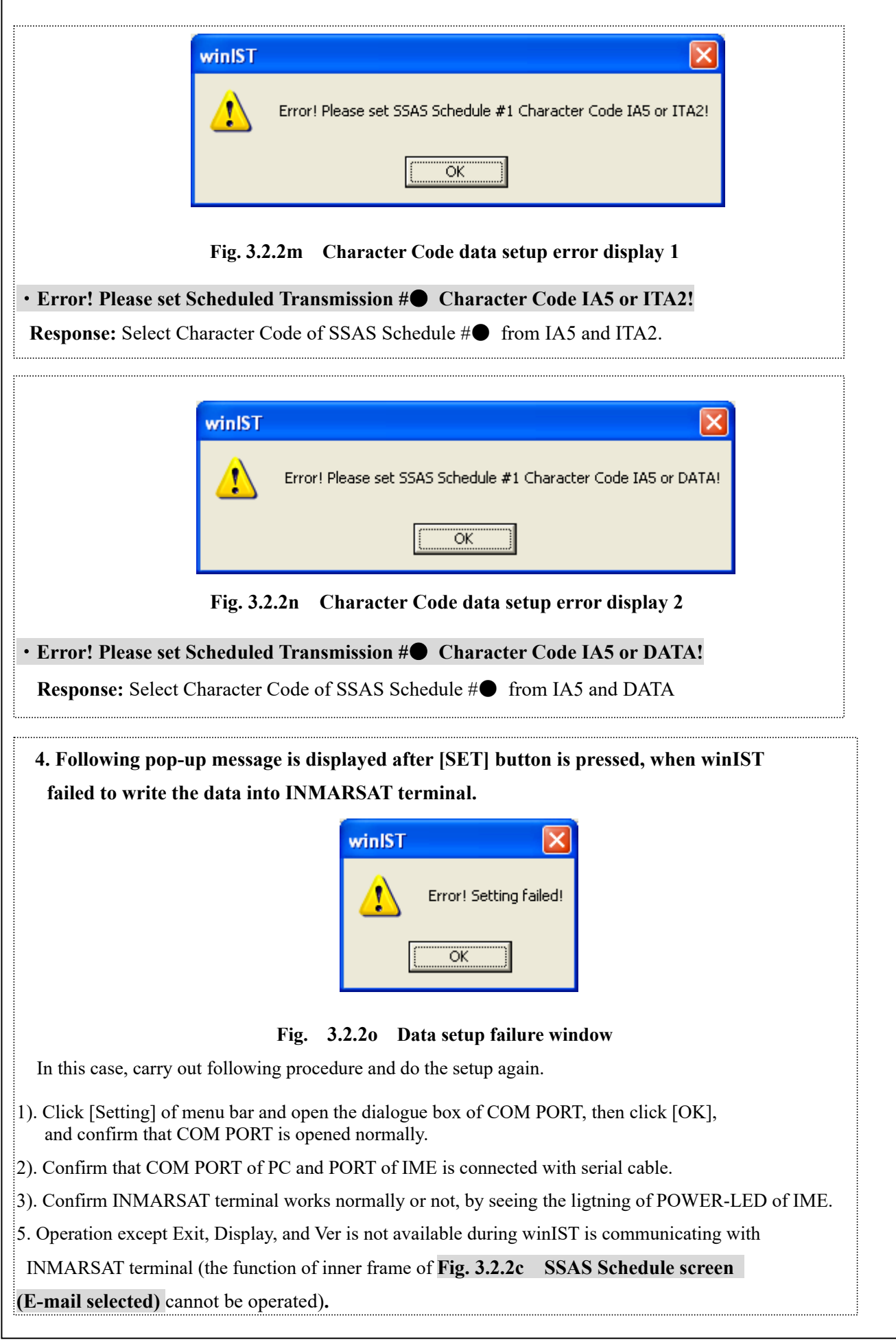

### **3.3 Transmitting Security Alert**

### 3.3.1 Flowchart of Security Alert transmission

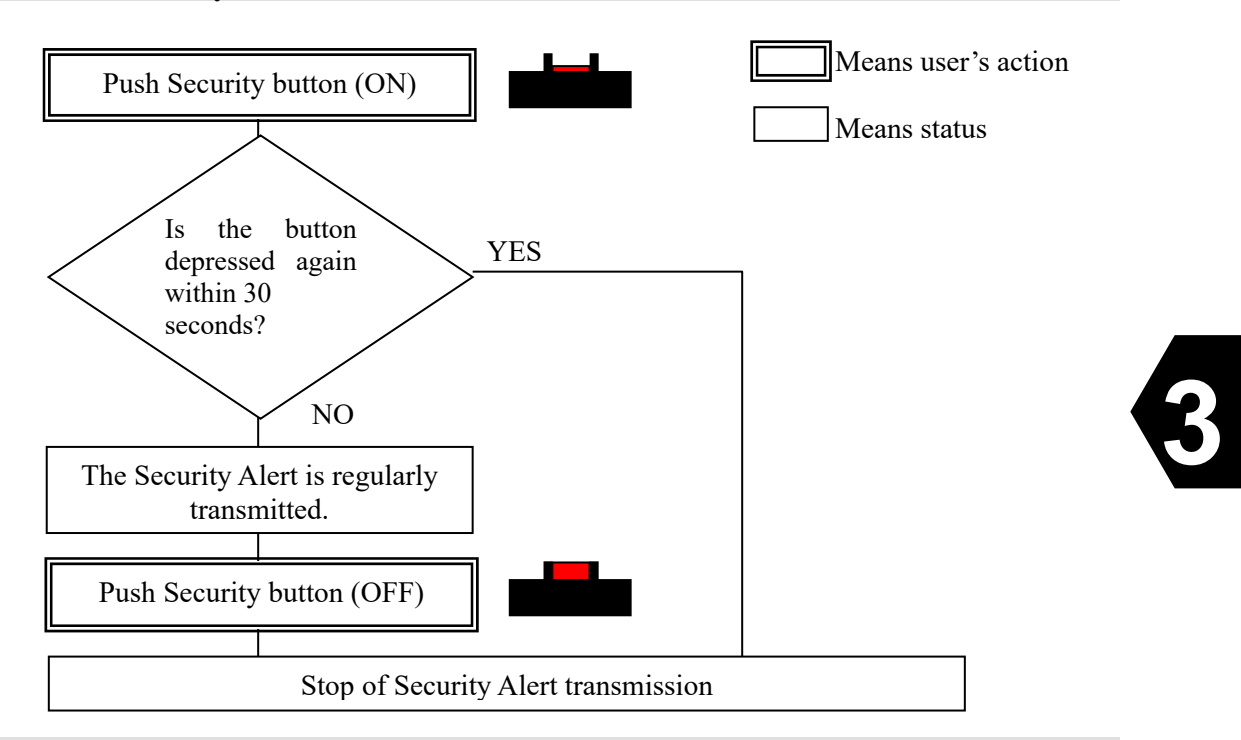

### 3.3.2 Security Alert transmission procedure

### NOTE

Security transmission causes no reactions of terminals. No LED lit and buzzer does not sound on the IME, no communication status is displayed on DTE(optional component), and nothing is printed on the Printer(optional component).

**Step 1** Pull open the button cover of the transparency of the security button forward.

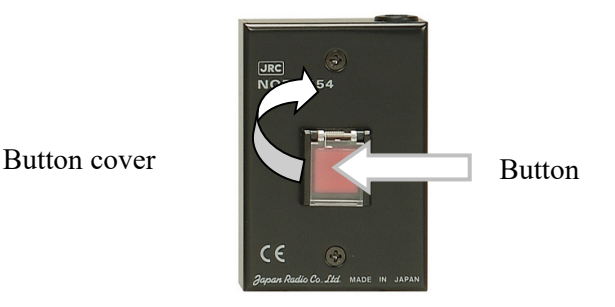

Step 2Push down red button (ON status : The button is pushed down) .Security alert transmission is initiated after 30 seconds passed.

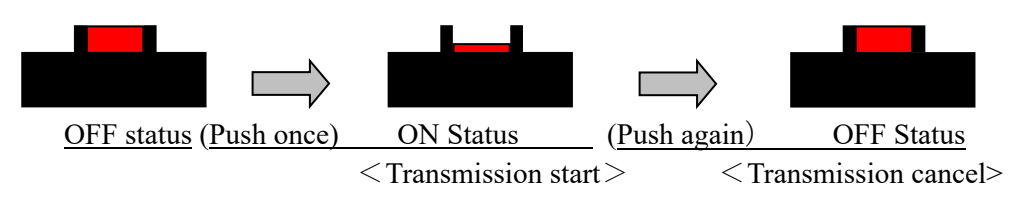

### <Discontinuing transmission procedure when button is pushed by mistake>

Push the Button again within 30 seconds: No transmission

Push the Button again after 30 seconds passed : Security Alert is transmitted only of first time, and no transmission is carried out after then.

Pull out the Power cable from IME rear panel and push the button to turn to OFF, when you want to discontinue transmitting at once regardless of the time after the button is pushed.

**Step 3** Security Alert is kept transmitted regularly at set intervals to the address set beforehand.

| NOTE                                           |                                                                                     |                          |                |
|------------------------------------------------|-------------------------------------------------------------------------------------|--------------------------|----------------|
| The message of transmitted.                    | the following content reaches the                                                   | destination when the Sec | urity Alert is |
| (Example)                                      | Ship Name :ABCD<br>Call Sign :DFGZ<br>MMSI :123456789                               |                          |                |
| Automatic<br>insertion<br>message<br>(Example) | SECURITY SECURITY<br>MES NO, 987654321<br>LAT,N12 34.56LON,E123<br>10.0KT,COG,20DEG | 45.56,UTC,07.01.2004     | 12:34,SOG,     |

**Step 4** Push the button again when you want to cancel security alert transmission.

\_\_\_\_ NOTE \_\_\_\_\_

Turn off all buttons when you pushed 2 or more buttons at the time of transmission.

Security Alert transmission is not canceled as long as one button is remained turned on.

## 3.4 Test transmission of Security Alert

3.4.1 Flowchart of Security Alert Test Transmission

This test is done without sending real security alert.

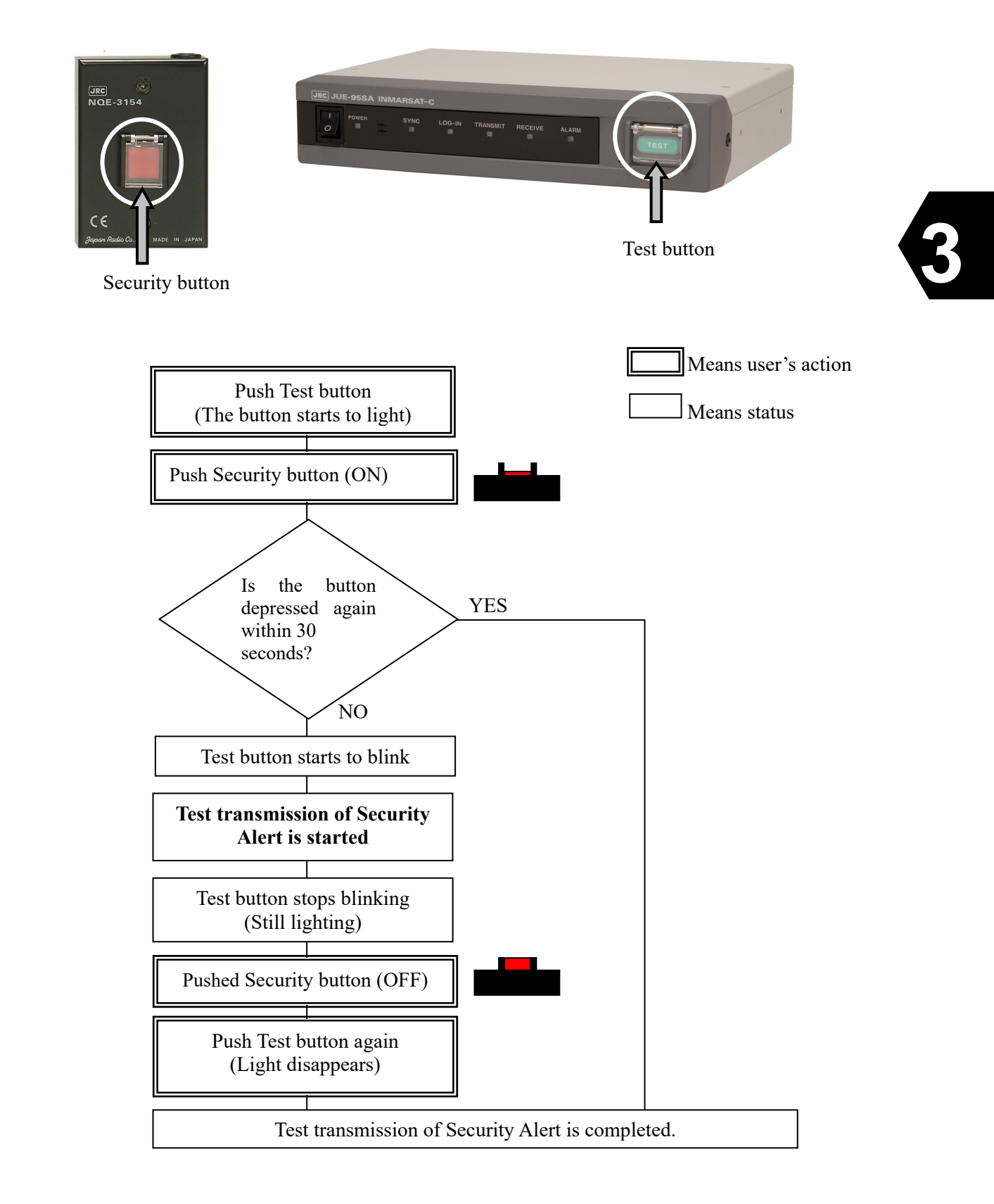

### 3.4.2 Procedure of Security Alert test transmission

\_\_\_\_\_ NOTE \_\_\_\_\_

Confirm all of security buttons are turned off before you start the test transmission.

Test transmission is impossible as long as one button is remained turned on.

**Step1** Push the Test Button of IME, then the button lights.

### **Step 2** Push down Security button.

Light of the button changes from lighting to blinking after 30 seconds passed, and then starts Test transmission.

NOTE

| Below mentioned message is sent to destination, when Security Alert is transmitted. |                                                                                                    |  |  |  |  |  |
|-------------------------------------------------------------------------------------|----------------------------------------------------------------------------------------------------|--|--|--|--|--|
| Automatic<br>insertion<br>message<br>(Example)                                      | This is a SECURITY MESSAGE<br>Ship Name :ABCD<br>Call Sign :DFGZ<br>MMSI :123456789                        |  |  |  |  |  |
| Users edit<br>message<br>(Example)                                                  | EST TEST<br>MES NO, 987654321<br>LAT,N12 34.56LON,E123 45.56,UTC,07.01.2004 12:34,SOG,<br>10.0KT,COG,20DEG |  |  |  |  |  |

# Step 3 Blinking of Test button stops and lights with normal status, when the test transmission is completed.

Press Security button again.

**\_\_\_** NOTE

### <Time required until completing Test transmission>

Transmission setting number

1 (5 minutes) 2 (17 minutes) 3 (29 minutes) 4 (41 minutes) 5 (53 minutes)

The time required is done back and forth according to the state of the line and the message length, etc.

**Step 4** Push Test button.

Light of button disappears.

NOTE

Light of Test button is not disappear, and buzzer begins to sound even Test button is pushed, when the Security button is not turned off correctly, on the status of Step 3.

Push Test button after turned off Security button, certainly.

Security Alert transmission is not canceled as long as one button is remained turned on.

## **CHAPTER 4. MAINTENANCE**

### 4.1 Maintenance

Maintenance decides your equipment's life. Check the following items daily for a long life and extreme performance of your equipment.

1) Keep input voltage in specific voltage range.

2) Try to compare the records with current status for finding a fault earlier.

### 4.2 Daily maintenance

The following table shows daily maintenance items using general tools.

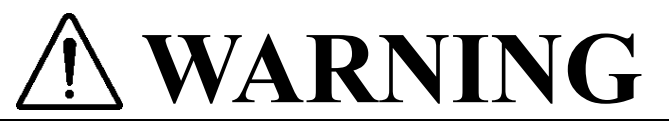

Do not check or repair the internal equipment of JUE-95SA by yourself. Any electrical work by any person other than our specialized maintenance persons may cause fire or abnormal operation of this equipment or electrical shock for you. This equipment meets the technical standard of the Ministry of Internal affairs and Communications (MIC).

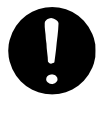

Do not adjust the internal circuit or exchange the parts because the internal circuit is adjusted strictly. When an abnormal operation is found, please contact to our sales department or nearest branch office.

| Item      | Maintenance procedures                                                                                                    |
|-----------|----------------------------------------------------------------------------------------------------|
| Cleaning  | Clean the panel, the knob, the switch, the top cover and the button cover with soft cloth or silicon oil. Clean the internal of the equipment with the brush or cleaner. |
| Fastening | Fasten the screw, the nut, the knob, the switch, and the connector.                                                                                                    |

### 4.3 Troubleshooting

Check all items in the following section to secure normal communication at all times. If any unusual phenomenon occurs in the equipment, send appropriate information to JRC service network to get advice or to request for repair with the results of these items.

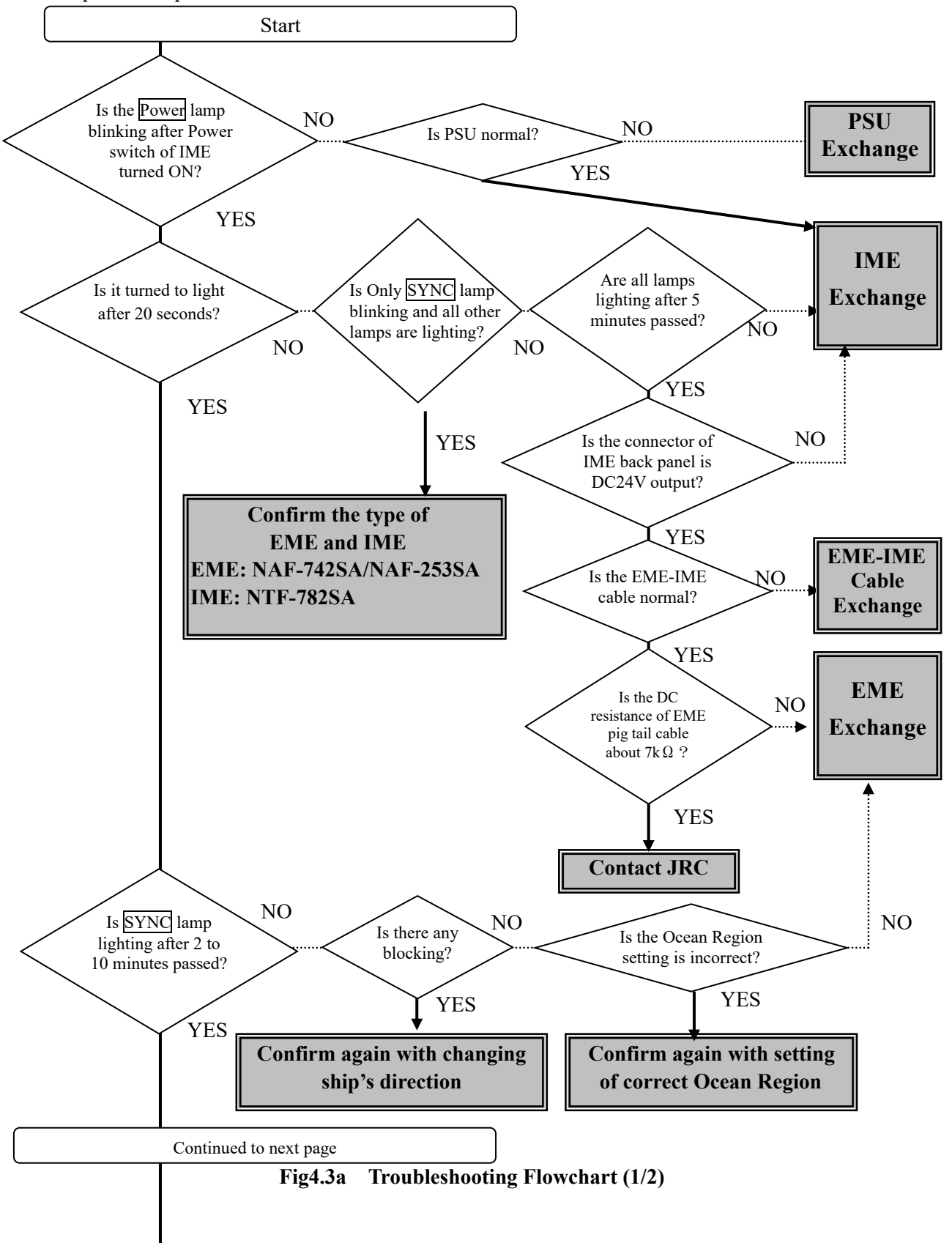

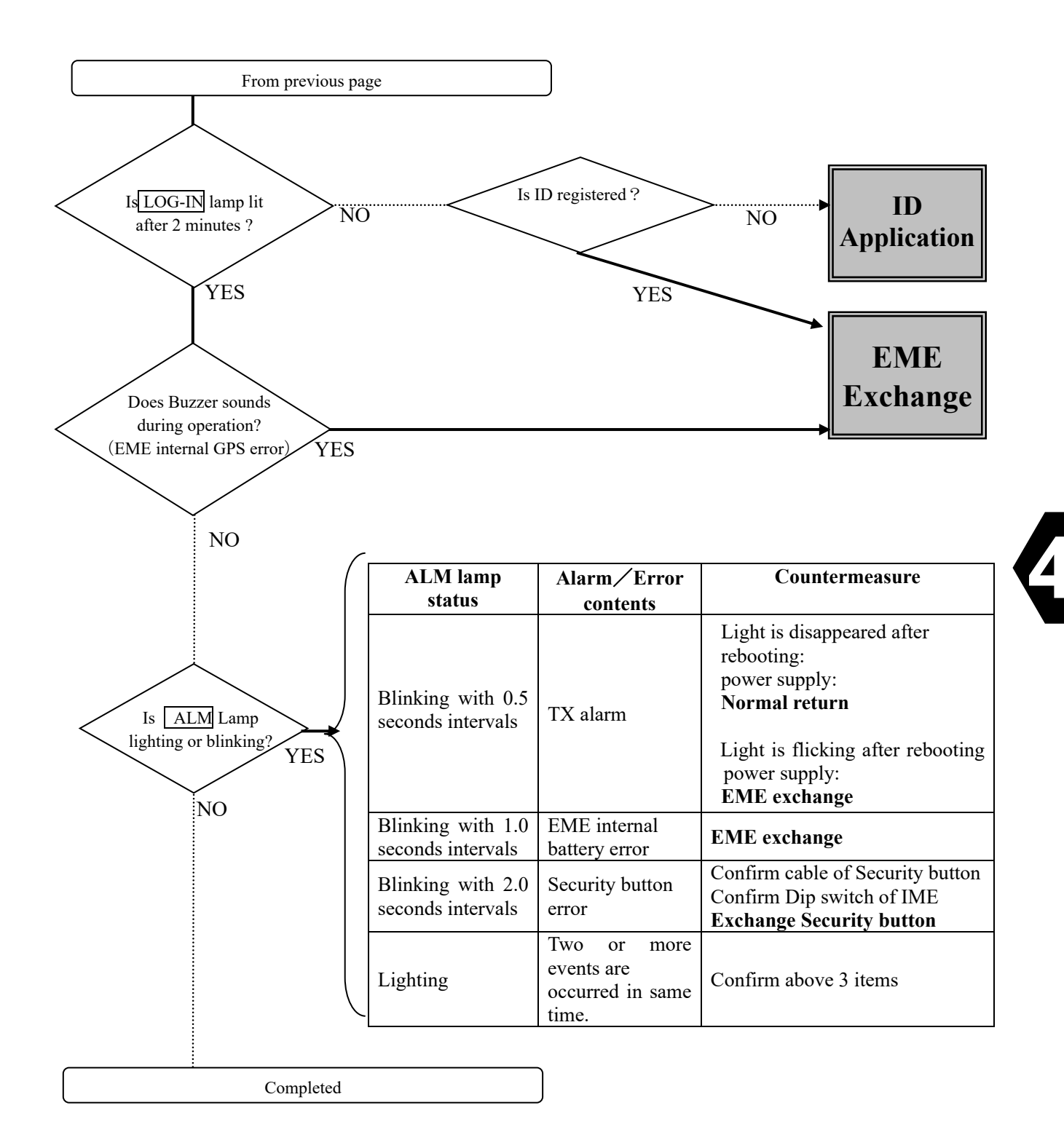

Fig4.3b Troubleshooting Flowchart (2/2)

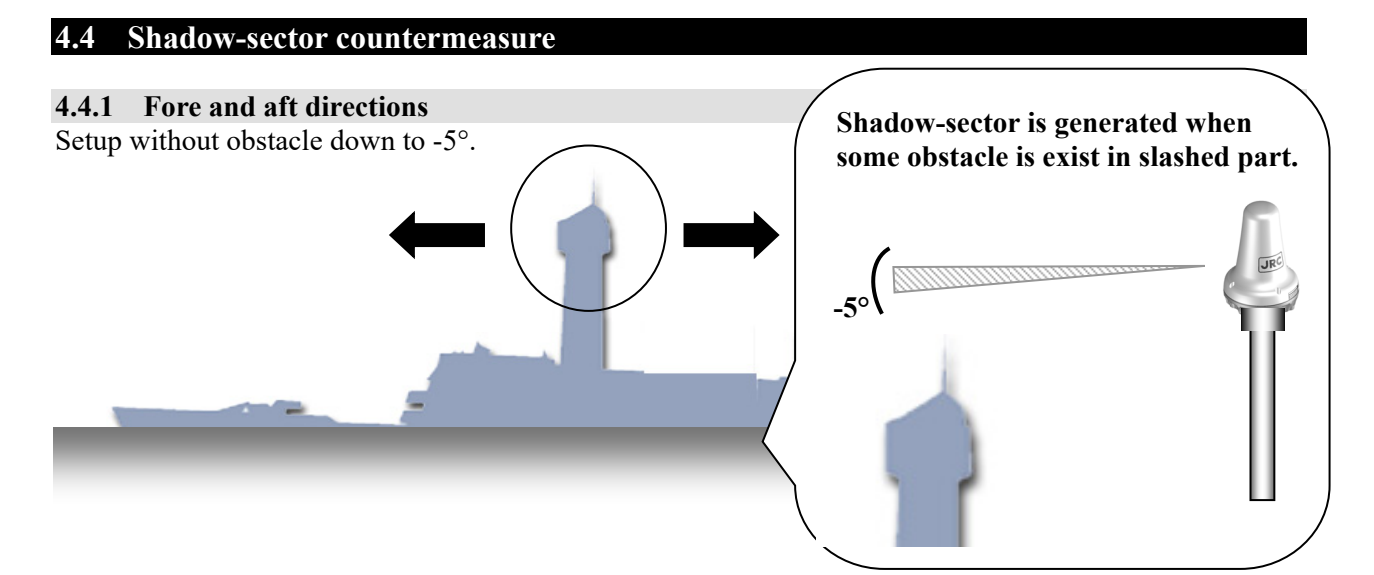

**4.4.2 Port and starboard directions** Setup without obstacle down to -15°.

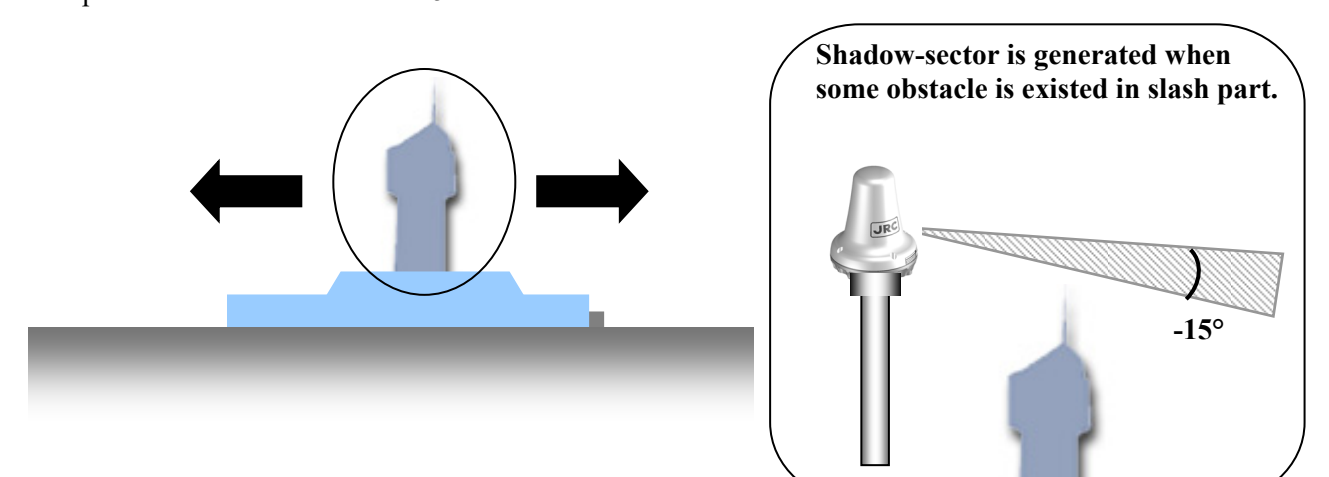

### 4.4.3 Within radius 1m from EME

Avoid obstacles more than 2 degrees within 1m in radius from EME.

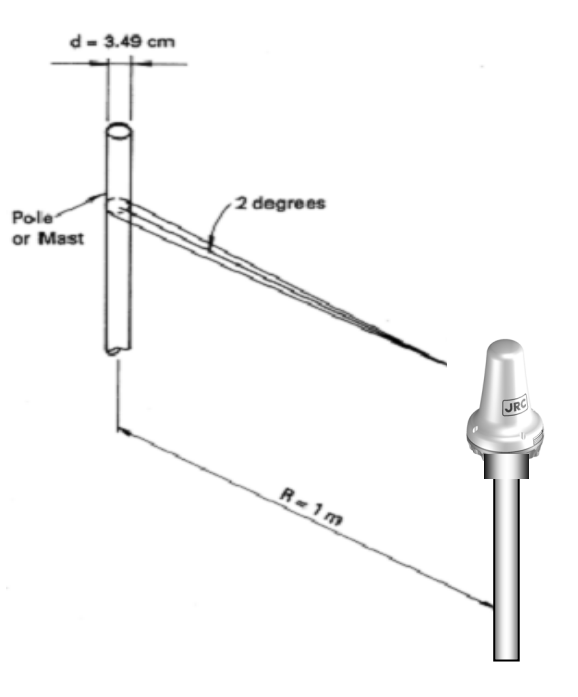

Fig.4.4.3

Minimum Requirement for EME Installation (based on the GMDSS Performance Standards)

### 4.4.4 Reference: Estimation methods of RX/TX signal loss by physical obstructions

Attenuation with the obstacle calculates easily in the following method.

### Estimation procedure with the chart (for cylindrical obstacles) I.

- Estimate the distance (R) from the obstacle; R (m) i)
- ii) Estimate the effective diameter (d) of the obstacle; d (m)
- iii) Read off the loss  $(L_B)$  in the Chart I;
- iv) Determine whether the loss  $(L_B)$  is allowable.

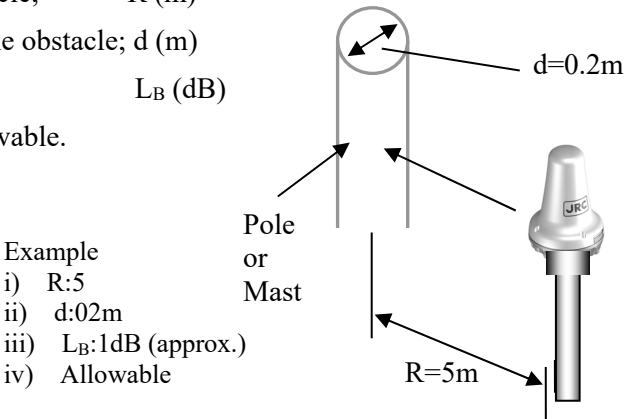

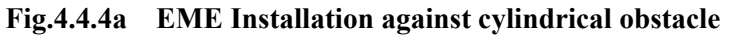

ii)

iii)

iv)

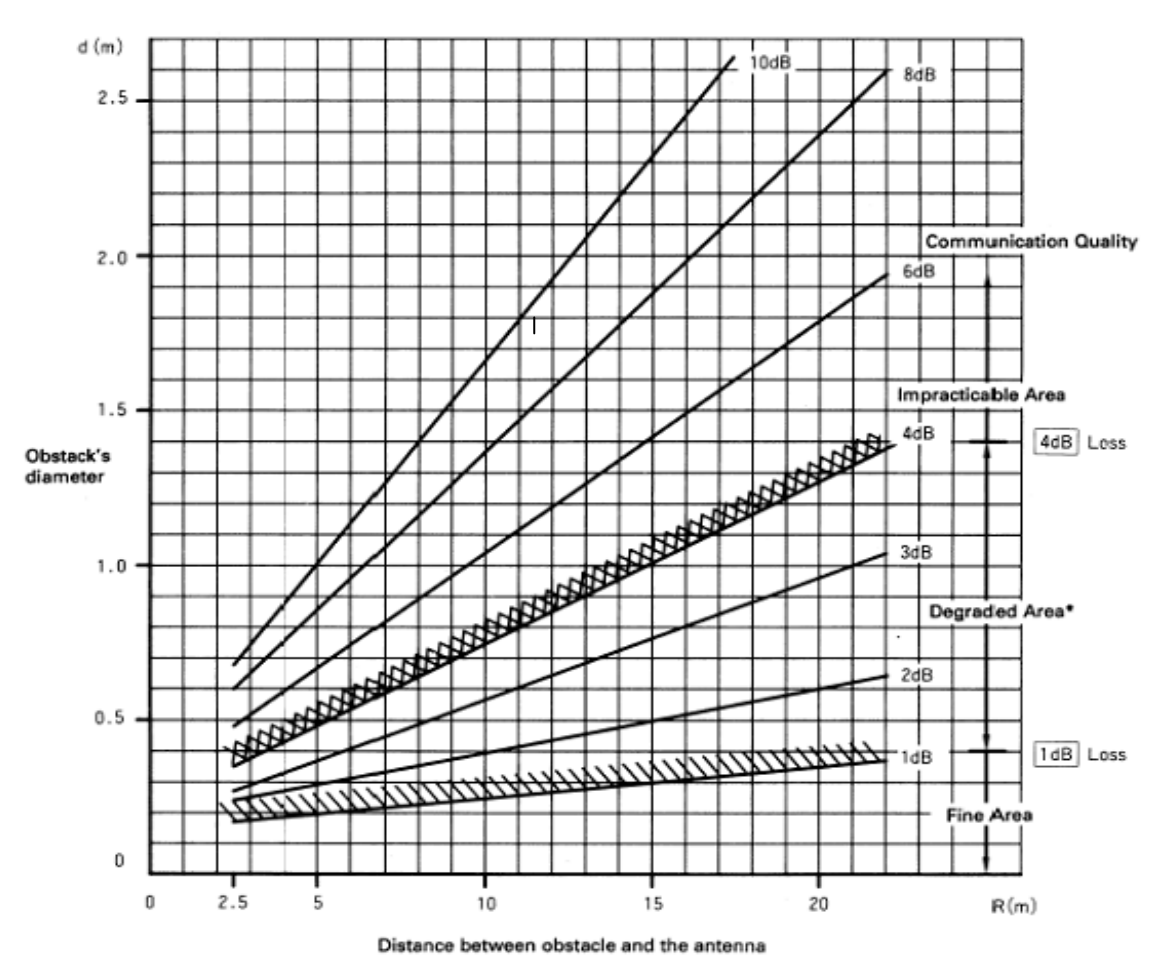

Chart 4.4.4b The Loss Due to cylindrical obstacle

\*Under lower elevation angle area, sometimes the communication might be impossible due to fading or weather condition.

<sup>–</sup> NOTE

### II. Estimation procedure with the chart (for un-cylindrical obstacles)

| i) Estimate the distance (R) from the antenna to the obstacle                | R (m)        |
|------------------------------------------------------------------------------|--------------|
| ii) Read the effective propagation radius (r) at R meter distance            |              |
| (at point A) from the antenna in the Chart II-1                              | r (m)        |
| iii) Estimate the obstacle area $(S_B)$ just occupying effective propagation |              |
| radius (see hatched area shown in Example 2.)                                | $S_B (dm^2)$ |

- iv) Read the loss in the Chart II-2
- v) Determine whether the loss is allowable.

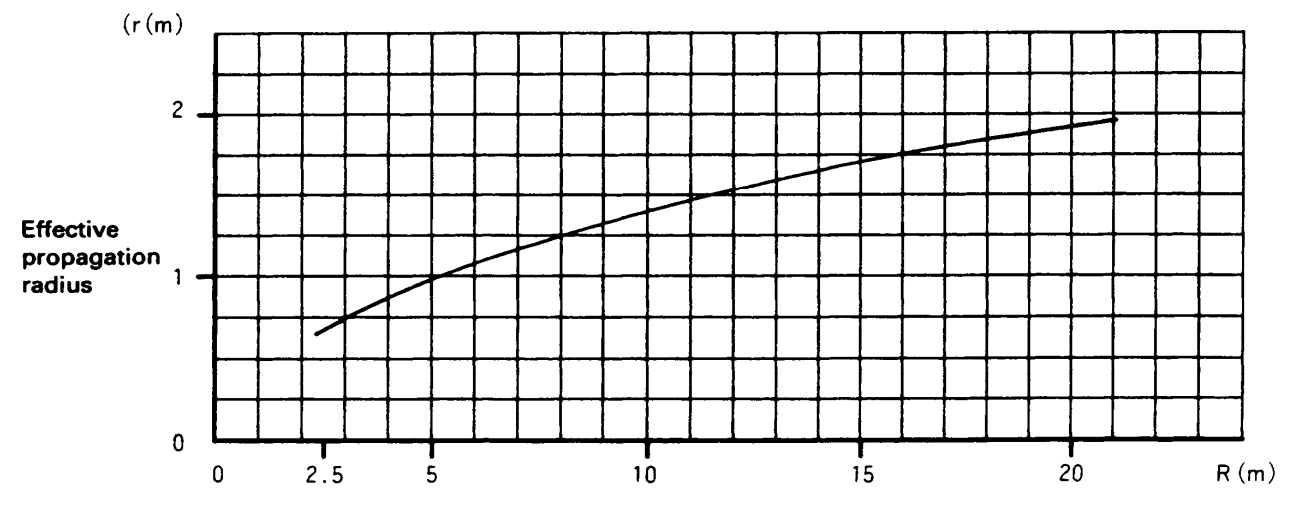

 $L_{B}(dB)$ 

Distance between obstacle and the antenna

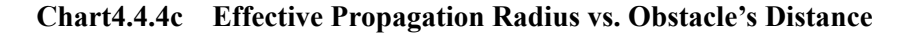

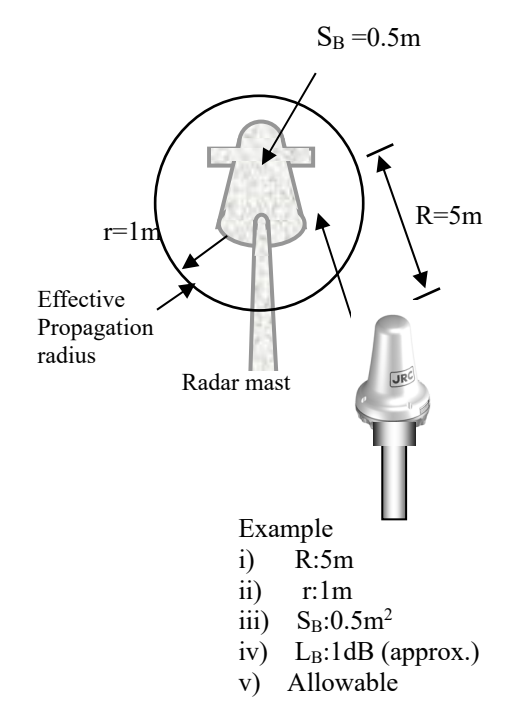

Fig.4.4c EME Installation against un-cylindrical obstacles

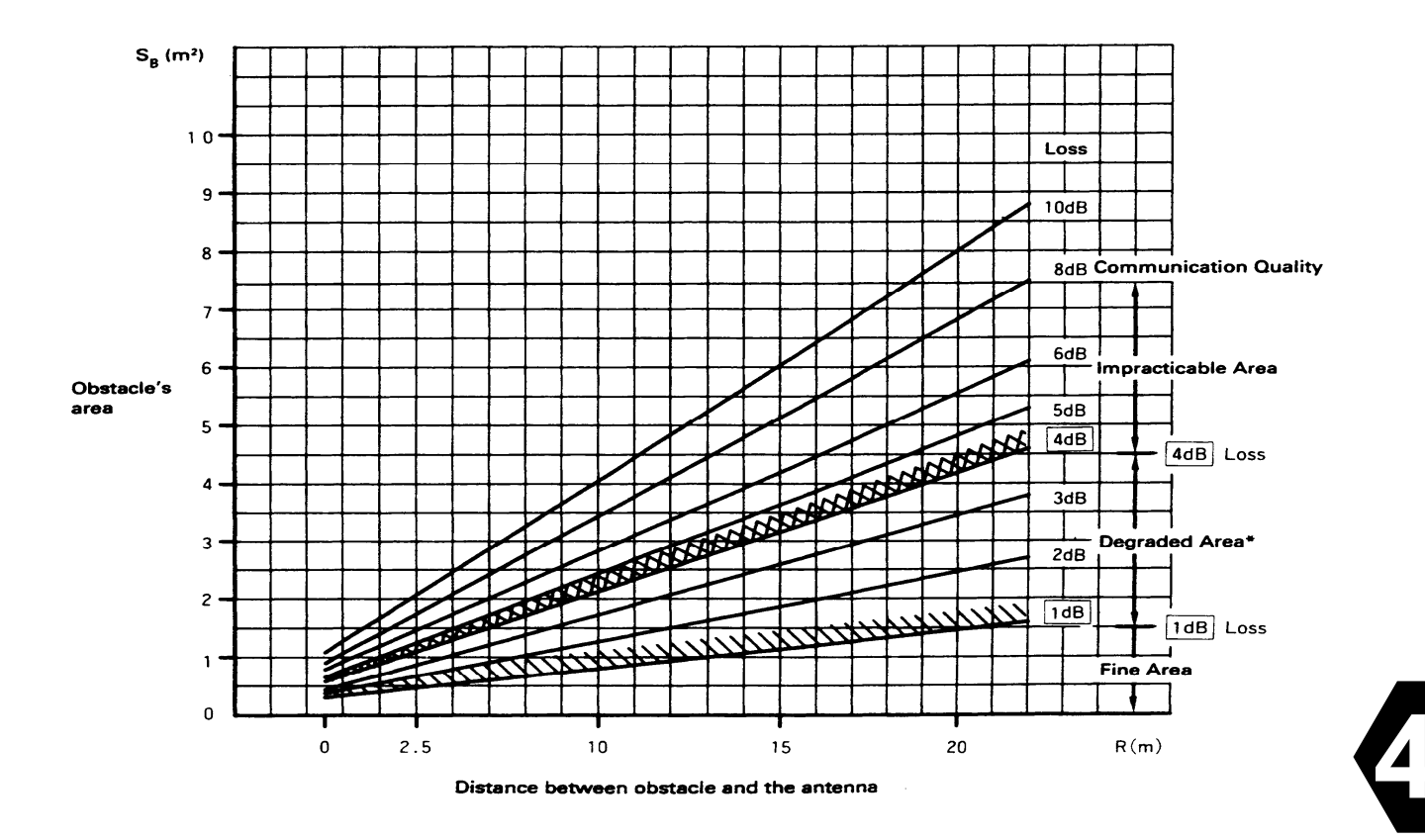

Chart 4.4c The loss due to un-cylindrical obstacle

### — NOTE

\*When the satellite is existed under lower elevation angle area, sometimes the communication might be impossible due to fading or weather condition.

## 4.5 Noise countermeasure (interference with other equipment)

Earthing of EME antenna is highly recommended when trouble is caused in transmission (noise interference, e.t.c.) due to occurrence of interference with other communication device.

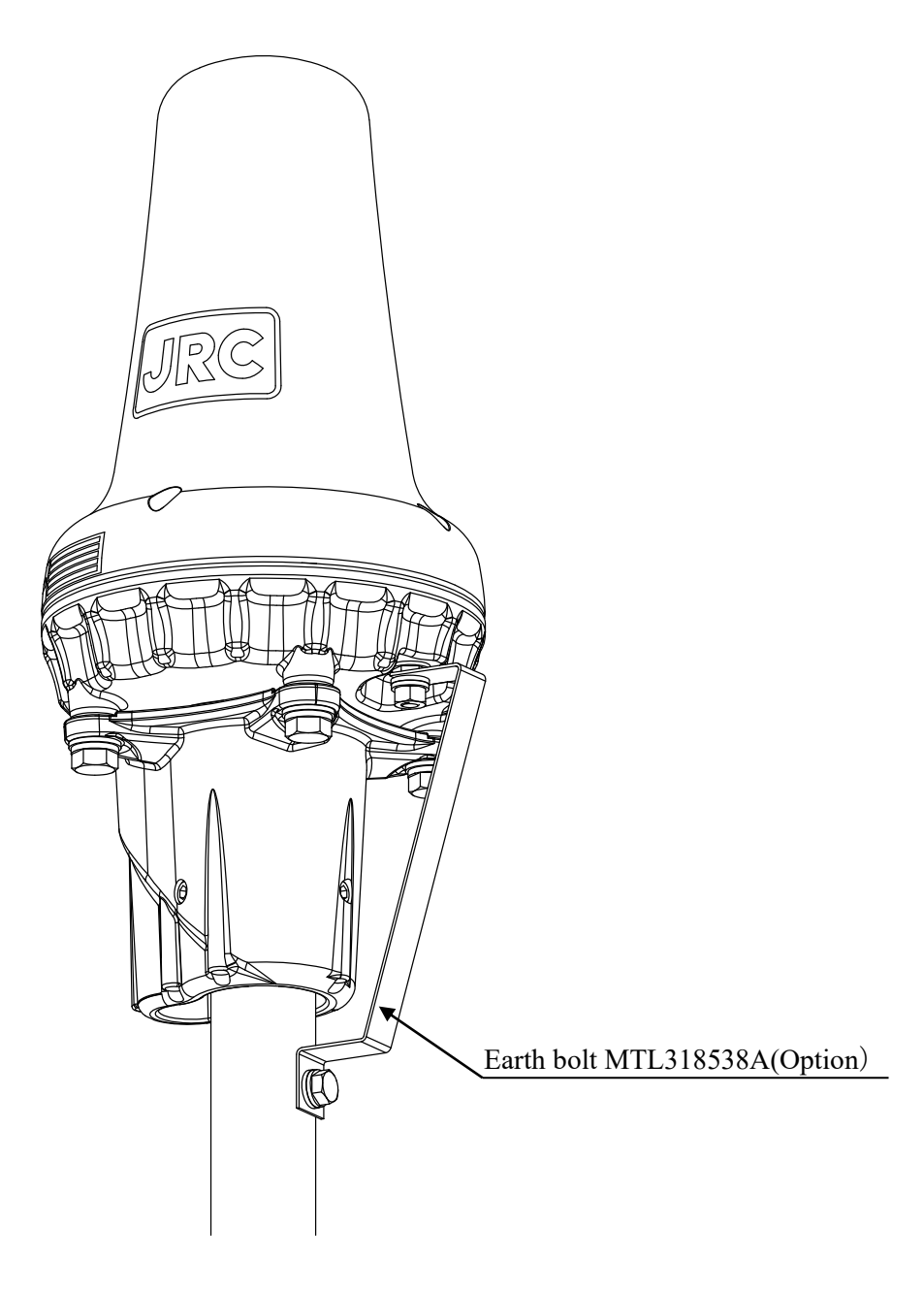

Fig. 4.5 Earthing of EME antenna

### 4.6 Countermeasure

If the equipment does not operate normally even following procedure is performed, please consult JRC service agent.

Take care not to touch any parts PC board.

### Abnormal operation of IME

In case of the heavy fluctuation of the voltage or frequency of the power source, or thunderbolt and etc., IME may not operate normally. In this case, please try following procedure (a). And try procedure (b) when procedure (a) did not work.

- (a) Set **POWER** switch to OFF, and confirm all of the LED lamps are lights out (it will takes approximately 3 minutes) and set to ON again.
- (b) Press **RESET** button in the IME panel by the tip of narrow object (like extended clip,\$0.5mm). Push until you feel the object clicks. (refer Fig. 4.6)
   Five lamps (**POWER** lamp to **RECEIVE** lamp) lights in order, and starts blinking (it will takes approximately 10 seconds). Turn on POWER switch with confirming these lamps are blinking.

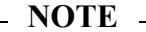

The data, which are received message, call logging history and alarm history, memorized in IME are cleared when  $\boxed{\text{RESET}}$  button is pushed. Saving important data to Floppy-Disk or USB Flash Memory is highly recommended (Prepare optional DTE, Floppy-Disk Drive (for DTE (NDZ-127C1)), and JUE-85 instruction manual).

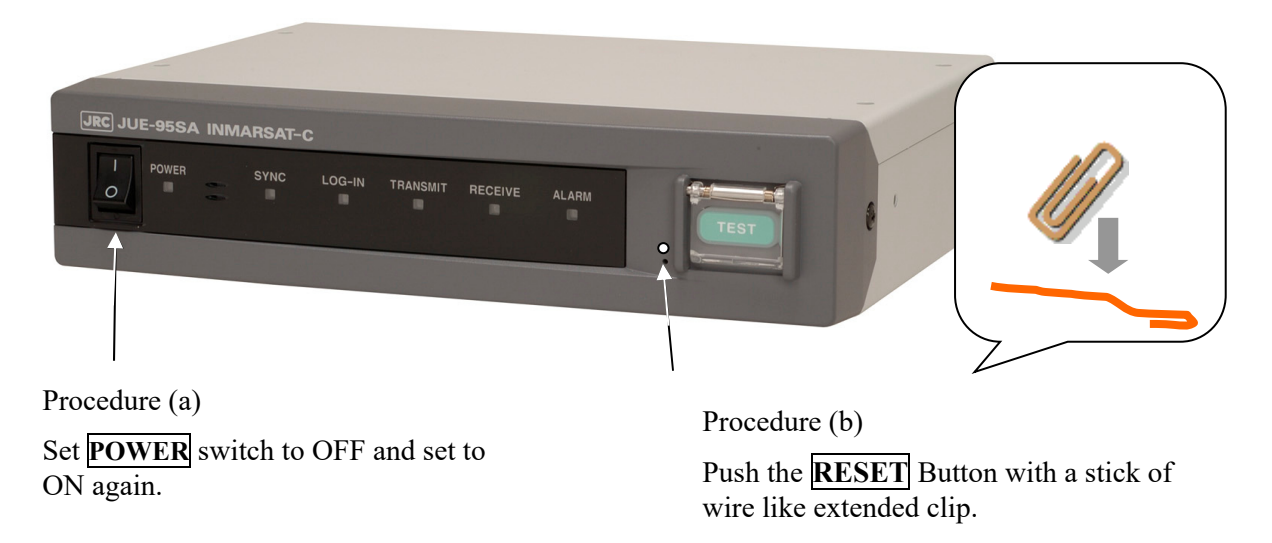

4-9

The depth of the hole is approximately 1cm. So, use the wire 2cm or more.

### 4.7 After service

### 4.7.1 Longevity/ exchange time of the consumption (lithium battery)

Contact the dealer from which you purchased the device or one of our marketing offices, when ALM lamp of IME lights, or blinks with 1-second intervals (Life of longevity of the Lithium is approximately 10 years, however it might be shorten depend on the customer's usage condition.

There is no influence in other telecommunication functions though the reception message and the call log, etc. cannot be preserved in the power discontinuity, when the capacity of the lithium battery is lost.

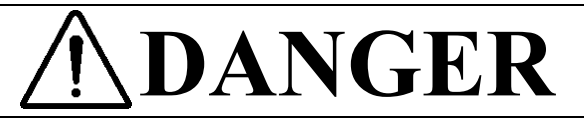

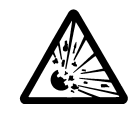

The lithium battery is built into JUE-95SA (EME). Do not short-circuited of the terminal, do not give the high impact, and wet it to water.

There is danger of exploding.

### 4.7.2 When ordering repair

When a failure has been detected, check it according to the Trouble shooting described in this manual. When abnormalities are still accepted, stop operation and contact the purchasing dealer, JRC agent or one of the JRC branches.

### In the case of fixing during the term of a guarantee

When it breaks down in the state of the normal operation according to explanation and a handling description in the operation manual, the dealer or our company will perform repair without any charge according to the previsions in the specific action.

However, in the following case, gratis service cannot be received even if it is during the term of a guarantee.

-When the construction report is not sent to JRC after installation of JUE-95SA is completed.

-Failure produced by inevitability, such as misuse, negligence, or a natural disaster, a fire, etc.

### In the case of passed over the term of a guarantee

When a function can be recovered by repair, any repair is performed with charge by demand of a user.

Please inform us of the following items when ordering the repair:

- + Product name, model name, date of manufacture, manufacture number
- + State of the abnormality (as in detail as possible)
- + Office name or organization name, address, telephone number

### **Recommendation of overhaul**

The performances of the set may deteriorate due to the aging of parts, and so on through the rate varies depending on the conditions of use.

So, it is recommendable to contact the dealer from which you purchased the device, or one of our marketing offices for overhaul apart from daily services. In this case, it becomes charged.

### Disposal of packaging material

When disposing packaging material, follow the rules of the pertinent local government.

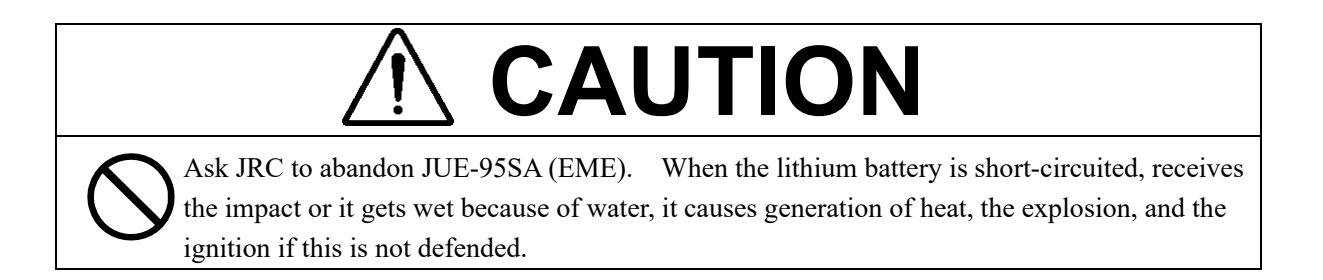

For details, please contact to the dealer, which you purchased, our service office or a pertinent local government.

Please contact the dealer, which you purchased the device, or our marketing offices that is nearest to you for any question as to the after-sales service.

For any question, please refer to the list of office at the end of this volume.

# **CHAPTER 5. SPECIFICATION**

## 5.1 JUE-95SA (EME and IME)

|                 |                          | Table 5.1P   | rincipal Specification of JUE-95SA                   |
|-----------------|--------------------------|--------------|------------------------------------------------------|
| Class of Inmar  | sat -C M                 | ES           | Class 1                                              |
| Frequency rang  | e                        | Transmission | 1626.5-1646.5 MHz                                    |
| Recep           |                          | Reception    | 1530.0-1545.0 MHz (EME: NAF-742SA)                   |
|                 |                          |              | 1537.0-1544.2 MHz (EME: NAF-253SA)                   |
| Channel spacing | g                        |              | 5 kHz                                                |
| EIRP            |                          |              | Within +7 - +16 dBW (at 5 degrees elevation angle)   |
| G/T             |                          |              | -23.7 dB/K minimum                                   |
| Modulation      | Transmission             |              | 1200 symbols/sec. BPSK* (2nd generation satellite)   |
|                 | Reception                |              | 1200 symbols/sec. BPSK*                              |
|                 |                          |              | (BPSK: Binary Phase Shift keying)                    |
| Antenna         | Туре                     |              | Helical antenna                                      |
|                 | Pattern                  |              | Hemisphere (non directional)                         |
|                 | Polariz                  | ation        | Right hand circular                                  |
| Power supply    | Voltage                  |              | AC100/220 ±10%, DC 24V (+30%, -20%)                  |
|                 | Power consumption        |              | TX: 75 W (EME and IME)                               |
|                 |                          |              | RX: 15 W (EME and IME)                               |
| Environmental   | Ambient temperature      |              | -35° C - +55° C (EME operational)                    |
| Condition       |                          |              | -15° C - +55° C (IME operational)                    |
|                 | Preservation temperature |              | -40° C - +80°C (EME: NAF-742SA)                      |
|                 |                          |              | -40° C - +75°C (EME: NAF-253SA)                      |
|                 | Relative humidity        |              | 95 % (+40°C)                                         |
|                 | Ice                      |              | 25 mm (EME)                                          |
|                 | Precipitation            |              | 100 mm/hour (EME)                                    |
|                 | Velocity                 |              | 100 knots                                            |
|                 | Vibration                |              | IEC60945 compatible                                  |
| Coding          |                          |              | Interleaved, convolutional code ( $R = 1/2, K = 7$ ) |
| Data rate       |                          | Transmission | 600 bps                                              |
|                 |                          | Reception    | 600 bps                                              |
| Max transmiss   | ion mess                 | age          | 8K bytes                                             |
| Reception mes   | sage stor                | age          | 80K bytes (INMARSAT-C: 40K bytes, EGC: 40K bytes)    |
| Interface       | Internal GPS             |              | JRC original                                         |
| DTE<br>Printer  |                          | DTE          | CCITTV 24/28, 9600 bps, 9 PIN DSUB connector         |
|                 |                          | Printer      | Centronics compatible parallel interface             |
| Dimensions      |                          |              | EME (NAF-742SA): 144 mm ( $\phi$ ) × 224 mm (H)      |
|                 |                          |              | EME (NAF-253SA): 170 mm (φ) × 379 mm (H)             |
|                 |                          |              | IME: 210 mm (W) × 150.3 mm (D) × 50 mm (H)           |
| Mass            |                          |              | EME (NAF-742SA): 1.5 kg                              |
|                 |                          |              | EME (NAF-253SA): 2.4 kg                              |
|                 |                          |              | IME: 1.3 kg                                          |

\*BPSK : Binary Phase Shift keying

## **CHAPTER 6. JRC Service Network**

Please contact the dealer from which you purchased the device, or our marketing offices that is nearest to you for any question as to the after-sales service.

## JRC web site

JRC Tokyo Japanhttp://www.jrc.co.jpJRC Seattlehttp://www.jrcamerica.comAlphatronhttp://www.alphatronmarine.com

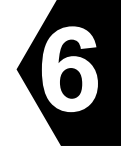

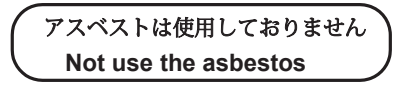

For further information, contact:

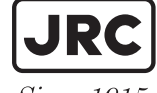

Japan Radio Co., Ltd.

Since 1915

URL Head office : http://www.jrc.co.jp/eng/ Marine Service Department 1-7-32 Tatsumi, Koto-ku, Tokyo 135-0053, Japan e-mail : tmsc@jrc.co.jp One-call : +81-50-3786-9201

ISO 9001, ISO 14001 Certified

APR. 2023 Edition 5